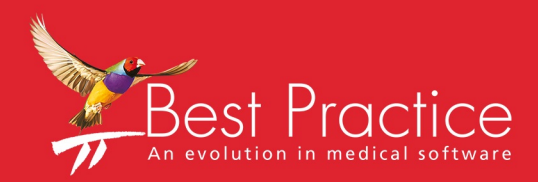

## Bp VIP.net Day Stay Guide

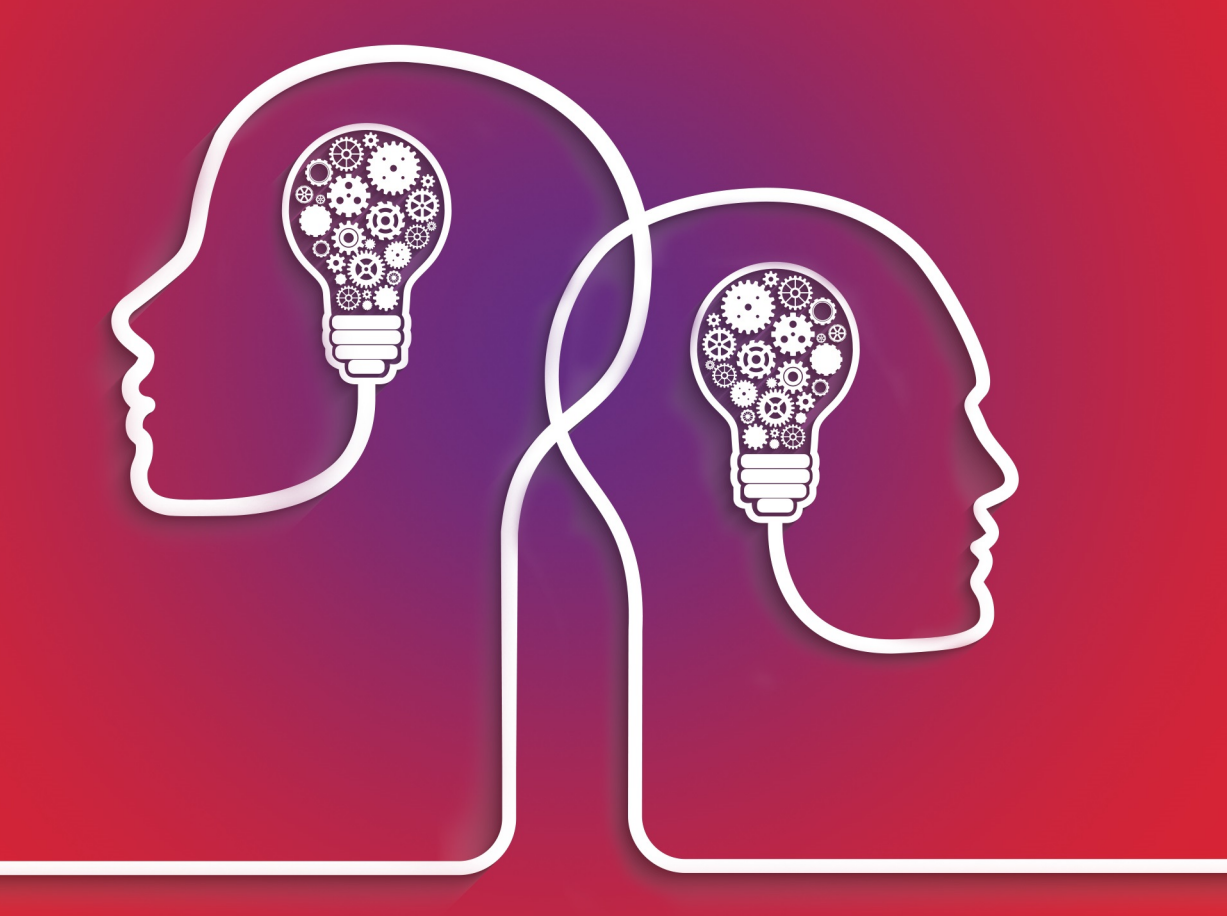

# VIP.net knowledge base\*

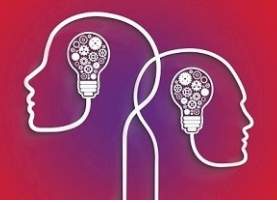

#### Legal notices

This document is classified as commercial-in-confidence. Unauthorised distribution of this information may constitute a breach of our Code of Conduct, and may infringe our intellectual property rights. This information is collected and managed in accordance with our Privacy Policy, available on our **website**.

Copyright © 2019

Best Practice Software believe the information in this User Manual is accurate as of its publication date. The information is subject to change without notice.

You may only copy, change, or use the User Manual as required for your own use as permitted under the End User Licence Agreement or the Order Form. User Manuals are intended for reference only and do not preclude the need for training.

| Best Practice Software Pty Ltd           | Best Practice Software New Zealand Ltd |
|------------------------------------------|----------------------------------------|
| PO Box 1911                              | PO Box 1459                            |
| Bundaberg Queensland Aus-<br>tralia 4670 | Hamilton New Zealand 3240              |
| www.bpsoftware.net                       |                                        |

The information contained in the User Manual is intended to be a guide only. Best Practice Software does not provide any warranty in relation to its currency, accuracy, or completeness and, unless otherwise required by law, will not accept any liability in relation to any loss or damage suffered by you or any third party in reliance on the information contained in the User Manual.

Last updated: December 2019

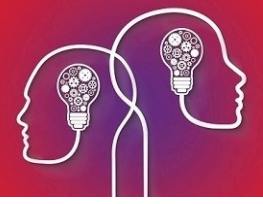

## Set up day stay

Day stay is a separately licensed module of Bp VIP.net. To check if this licence has been activated, go to Help > About > Licence Information. If your installation has been granted a day stay licence, the Access Level column for Day Stay will show 'Full'.

To process day stay operations in Bp VIP.net, you need to set the following configuration items:

- Purchase and install DRGrouper software
- Set the excess item charge for the practice
- Set day stay preferences and private fee accommodation charges
- Add insurers as Bp VIP.net organisations and configure the insurer's charging details
- Record health fund details for the day stay patient.
- Doctor's have a Provider record created at the location of the day stay hospital.

The procedure item charged by the providers should be updated regularly using VIP LIVE Update -Health Fund Update to ensure you are billing with the most up-to-date information. Theatre bands will be updated as part of an MBS update.

The hospital billing items are updated under the contracts for each health fund.

## Set up day stay

#### Install DRGrouper

Even if your practice does not use the DRG charging method to bill patients, your practice must install DRG grouping software for reporting on day stay statistics to government bodies and insurers.

Bp VIP.net uses DRGrouper software from IQVIA. Contact Best Practice Software Specialist Products Support on 1300 40 1111(AU) or 0800 40 1111 (NZ) for instructions on how to purchase and install this software.

#### Set the excess chargeable item

The 'Excess' item is charged to customers when they pay their insurance excess and  $\$  or co-payment before the day stay surgery.

- 1. Select **Setup > Charges** to open the **Setup Charges** screen.
- 2. Make sure **Default** is selected from the row of page-owners along the bottom.
- 3. Scroll down the list to see if there is already an item with the code 'Excess'. If yes, select the Excess item and click **Modify**. Otherwise, click **New**. The **Maintain Item Details** screen will appear.

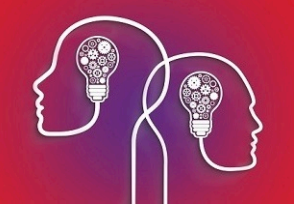

| 🕼 Maintain Item [ | Details                                                                                                    | × |
|-------------------|----------------------------------------------------------------------------------------------------|---|
| User Code         | EXCESS Base Fee 0.00                                                                                                    |   |
| Name              | Excess Subsidised Procedure Code                                                                                                    |   |
|                   | Add GST automatically when billed                                                                                                    |   |
| Full Details      | Excess  This item is usually GST exempt GST Rate 10.00                                                                                                    |   |
|                   | Show in Operations List                                                                                                    |   |
| Category          | Ime Requ. 0 mins                                                                                                    |   |
| Claim Code        | Referral Not Required                                                                                                    |   |
| Code Group        |                                                                                                    |   |
| Find              | Enter a list of charge code here seprated by a comma i.e: 104,12345,KNE101 Multiple<br>quanties can be specified using a colon followed by the quantity i.e:<br>104,12345-3, KNE101-2 |   |
| Pre-Defined Rules | s                                                                                                    |   |
|                   | Patient Excess Add Rule                                                                                                    |   |
|                   | Remove                                                                                                    |   |
|                   | OK Cancel                                                                                                    |   |

- 4. Set the following fields:
  - Set User Code to 'EXCESS'
  - Set the **Base Fee** to '0.00'
  - Add the Pre-Defined Rule 'Patient Excess'
  - Select This item is usually GST Exempt
- 5. Click **Ok**.

#### MBS items import

Import the MBS surgical Item numbers from the VIP Live Update.

The Import will import item numbers, item description, MBS Fees, theatre band and whether the Item is a procedure code.

1. Click File > Utilities > Live Update.

The VIP Live Update screen is displayed.

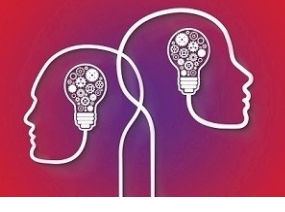

| ©- VIP Live Update |                                                                                             |
|--------------------|---------------------------------------------------------------------------------------------|
|                    | 1 O Upd Import                                                                              |
|                    | 2          Coding         MIMS        Ethnicity     MBS Update/Import     ×                 |
|                    | The Medicare Benefits Schedule extracted is dated August 2019. Do you     wish to continue? |
| C                  | Auto Text     Yes     No     Cancel       Reports     Itilities                             |
|                    | 4 O Brows Dep FTP O MIMS FTP Site                                                           |
|                    | 5 Click Next to proceed                                                                     |
|                    | Cancel Next                                                                                 |

- 2. Select Import / Charges / MBS and Bp FTP.
- 3. Click the **Next** button and the **MBS Date** notification is displayed.
- 4. Click Yes.

The Import MBS Items screen is displayed.

| mport MBS Items                                                                                                    |                                    |
|----------------------------------------------------------------------------------------------------|------------------------------------|
|                                                                                                    | ec 🔺 Sort by                       |
| - 105 Professional attendance by a specialist in the practice of his or her specialty following referral of the p                                                                                                    | oat 💿 Item Code                    |
| - 106 Professional attendance by a specialist in the practice of his or her specialty of ophthalmology and fo                                                                                                    |                                    |
| 107 Professional attendance by a specialist in the practice of his or her specialty following referral of the p                                                                                                    | pat O C I I I C                    |
| - 108 Professional attendance by a specialist in the practice of his or her specialty following referral of the p                                                                                                    | oat Category/Group                 |
| 10801 Attendance for the investigation and evaluation of a patient for the fitting of contact lenses, with k                                                                                                    | erz                                |
| - 10802 Attendance for the investigation and evaluation of a patient for the fitting of contact lenses, with k                                                                                                    | era Select items as required. Use  |
| 10803 Attendance for the investigation and evaluation of a patient for the fitting of contact lenses, with k                                                                                                    | era Shift key to select range of   |
|                                                                                                    | erz select multiple disparate item |
| 10805 Attendance for the investigation and evaluation of a patient for the fitting of contact lenses, with k                                                                                                    | erz                                |
| <ul> <li>10806 Attendance for the investigation and evaluation of a patient for the fitting of contact lenses, with k</li> </ul>                                                                                                    | era                                |
| - 10807 Attendance for the investigation and evaluation of a patient for the fitting of contact lenses, with k                                                                                                    | era                                |
| 10808 Attendance for the investigation and evaluation of a patient for the fitting of contact lenses, with k                                                                                                    | erz                                |
| - 10809 Attendance for the investigation and evaluation of a patient for the fitting of contact lenses, with k                                                                                                    | era Era I                          |
| 10816 Attendance for the refitting of contact lenses with keratometry and testing with trial lenses and the                                                                                                    | iss                                |
| 109 Professional attendance by a specialist in the practice of his or her speciality of ophthalmology following the practice of his or her speciality of ophthalmology following the practice of her speciality of ophthalmology following the practice of her speciality of her speciality of her speciality of her speciality of her speciality of her speciality of her speciality of her speciality of her speciality of her speciality of her speciality of her speciality of her speciality of her speciality of her speciality of her speciality of her speci | ng                                 |
|                                                                                                    | wh OK                              |
|                                                                                                    | 5m                                 |
|                                                                                                    | mc Cancel                          |
|                                                                                                    | ore                                |
|                                                                                                    | bei                                |
| 10913 Professional attendance of more than 15 minutes in duration, being the first in a course of attentior                                                                                                    | n, i                               |
| -<br>10914 Professional attendance of more than 15 minutes in duration, being the first in a course of attentior                                                                                                    | n, i                               |
| -<br>10915 Professional attendance of more than 15 minutes duration, being the first in a course of attention ir                                                                                                    | זיינ                               |
| 10916 Professional attendance, being the first in a course of attention, of not more than 15 minutes durat                                                                                                    | ion 🗸                              |
|                                                                                                    | >                                  |

- 5. Use the **Sort by** radio button to display and sort the MBS items by their code.
- 6. Enter the first required item number in the **Find** field and click the **Enter** button on the keyboard.

The Item will be highlighted.

- 7. If multiple numbers are required, use the scroll button to find other item codes and hold the CTRL button to select multiple codes.
- 8. Click **OK** when all codes are selected in activate the import.
- 9. Log out and back into Bp VIP.netand click **Setup > Charges** to ensure all the required MBS items are displayed in the **Charges** screen and theatre bands are showing for procedure items.
- 10. You may also wish to modify the 'name' field so that invoices' item descriptions are as you prefer, otherwise it will remain as the MBS item description which may take up extra room on the printed invoice.

#### Set day stay preferences

 Select Setup > Facility Preferences > Day Stay Preferences. The Daystay Preferences screen will appear. If this is the first time you have set up day stay, Bp VIP.net will prompt for your practice's state health department.

| Daystay Preferences                                                                                                    |                                                                                                    | ×                                                                                                    |
|----------------------------------------------------------------------------------------------------|----------------------------------------------------------------------------------------------------|----------------------------------------------------------------------------------------------------|
| Orgon Defaults     Settings     Admission Defaults     DRG Settings     Diagnoses and Procedures     Discharge Defaults     Private Health Fund Defaults | Choose Health Dept. to Report<br>Hospital Name<br>Hospital Provider Number<br>Hospital Facility Code<br>Daystay Billing Provider | VIC       ✓         CLINIC, Best Practice Clinic       ✓         0020200B       ✓         1234       ✓         @ Daystay Billing Provider's Revenue       ✓         O Use Daystay Surgeon's Revenue       ✓         Leave Revenue blank when charging       ✓         Maintain Report Options       ✓         OK       Cancel |

The settings in the **Daystay Preferences** populate the **Daystay Episodes** screen (Ctrl+F8) with default values when a new day stay episode is created.

In the Settings tab, select:

- Choose Health Dept to Report The State Health Department that your practice transmits day stay records to. See Batch the day stay episodes on page 43 for more information.
- **Hospital Name** The Bp VIP.net facility used for day stay surgeries.
- The Hospital Provider Number and Hospital Facility Code are populated from the main Hospital Facility's organisation details.
- **Daystay Billing Provider** This provider may be the Day Hospital or your principal surgeon.
- Select the Revenue account to use when billing
  - Day Stay Billing Provider's Revenue: Uses revenue from the Day Stay Billing Provider field
  - Use Day Stay Surgeon's Revenue: Uses revenue of the Surgeon recorded in the Operation screen
  - Leave Revenue blank when charging: Requires Revenue account to be recorded on each invoice
- 2. Click the **Admission Defaults** option and record default values default values that are populated through to each patient day stay episode. These settings will differ between practices.
- 3. Click The DRG Settings option and browse to the location of the DRG Engine's **.bin** files, and select the **DRG Version** of the installed DRGrouper software from IQVIA you installed previously in **Install DRGrouper on page 3**.
- 4. In the **Diagnoses and Procedures** tab, the **Condition Onset Flag** is normally set to 'Condition not noted as arising during the episode of admitted patient care', but this will depend on your practice.

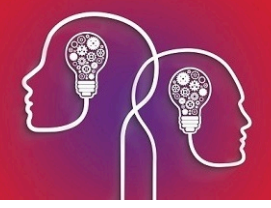

- 5. The **Discharge Defaults** tab supplies default values for a patient when discharged. These settings will differ between practices.
- 6. The **Private Health Fund Defaults** tab specifies the accommodation band charges for patients with basic health cover. These charges are set by the Department of Health.
- 7. Click the **Edit** button to complete the values as provided by the Department of Health. These values will be used for patients with base cover.

**Note:** Accommodation Band Type C is where a procedure that is normally performed in a doctor's rooms, requires an inpatient stay due to complexities. Type C accommodation band claim requires a certificate for claiming.

8. Click **OK** to save day stay preferences.

Set up health fund contracts

All health insurers (health funds) must be created as an organisation in Bp VIP.net with a role of 'Insurer'.

If you will be also billing the surgeon's fee and if an insurer is not part of an umbrella organisation, you must set up the insurer as a 'Fee Scaler', 'Subsidiser', and Insurer in Bp VIP.net.

- 1. Create an organisation with the role of 'Fee Scaler' for Provider billing.
- 2. Create an organisation with the role of 'Subsidiser' for Provider billing.
- 3. Create an organisation with the role of 'Insurer' for Day Stay billing.

Set up an individual health fund contract

- 1. Press F2 or select Patient > Select from the menu to open the Search screen.
- 2. Type in a descriptive name for the health fund in the **Search** text field. Tick **New Organisation**.

The **Organisation Details** screen will open at the **Details** tab with the name you just typed in the **Name** field, ready to be completed.

| Our listing Dat        | -1 DUDA                                   |                       |                                                 |                                                                                                    |                          |  |  |
|------------------------|-------------------------------------------|-----------------------|-------------------------------------------------|----------------------------------------------------------------------------------------------------|--------------------------|--|--|
| Dataile Charai         |                                           |                       |                                                 |                                                                                                    |                          |  |  |
| Details   Unargin      | ng Details   Health Fund Contracts   Inve | stigations Provider I | Jetails   Providers   More   Subsidiser         | Details                                                                                                    |                          |  |  |
| Name                   | BUPA                                      |                       |                                                 | Hold Statements Until                                                                                                    | Associated Organisations |  |  |
| Role                   | Insurer v                                 | Code<br>BrandID       | BUPA INS<br>BUP<br>Allow debts to be redirected | Never Produce statements for this debtor Never charge overdue/initial statement fees Deactivate Organisation Background Color Change |                          |  |  |
| Contact                |                                           |                       |                                                 | Text Color Change                                                                                                    |                          |  |  |
| Title                  | ~                                         |                       |                                                 | Phone                                                                                                    |                          |  |  |
| Surname<br>First Names | E                                         | mail                  |                                                 | Fax Abbile                                                                                                    | Join Leave Main Office   |  |  |
| Address                | Account Address                           | Postal Address        | Copy Address                                    | Preferred   Letter   Email                                                                                                    |                          |  |  |
| Building/Box           |                                           | Building/Box          |                                                 |                                                                                                    |                          |  |  |
| No/Street              |                                           | No/Street             |                                                 |                                                                                                    |                          |  |  |
| Suburb/City            |                                           | Suburb/City           |                                                 |                                                                                                    |                          |  |  |
| Postcode               | State                                     | Postcode              | State                                           |                                                                                                    |                          |  |  |
| Country                | Australia                                 | Country               | Australia                                       |                                                                                                    |                          |  |  |
| Warning                |                                           |                       |                                                 |                                                                                                    |                          |  |  |
|                        |                                           |                       |                                                 |                                                                                                    | OK Cancel                |  |  |

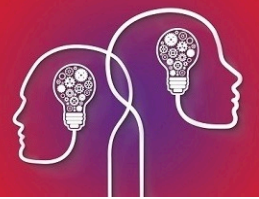

- 3. Select a Role of 'Insurer'. The Health Fund Contracts tab will be enabled .
- 4. Tick Allow debts to be redirected.
- 5. Complete the contract information in the **Details** tab.

Obtain the health fund's brand ID

For online claiming, the health fund must have the correct brand ID.

- 1. Click on the **Medicare** button.
- 2. Press the 1. Get Healthfund Information button.

| Date Updated               | Participant Id | Participant ContactNo | Participant Name          |                               | <b>–</b> | 1: Hequest up to date information on the<br>participation of Private Health Funds |
|----------------------------|----------------|-----------------------|---------------------------|-------------------------------|----------|-----------------------------------------------------------------------------------|
| 16/06/2013                 | ACA            | 1300 368 390          | ACA Health Benefits Fur   | d                             |          |                                                                                   |
| 5/02/2015                  | AGA            | 1800 808 690          | Allianz Global Assistance | •                             |          | 1. Get Health Fund Participants                                                   |
| 15/01/2016                 | AHM            | 0242218713            | Australian Health Manag   | ement Group Ltd               |          |                                                                                   |
| 19/04/2013                 | AMA            | 02 9438 2022          | The Doctors' Health Fun   | d Limited                     |          | JALA                                                                              |
| 7/08/2018                  | ANZ            | 0411030316            | ANZ Health                |                               |          | ACA Health Benefits Fund                                                          |
| 13/04/2013                 | AUH            | 0386824280            | Australian Unity Health L | imited                        |          |                                                                                   |
| 2/03/2015                  | BUD            | 03 5224 8047          | Budget Direct Health Ins  | urance                        |          |                                                                                   |
| 7/08/2018                  | BUP            | 0411030316            | BUPA Australia            |                               |          |                                                                                   |
| 28/07/2017                 | CBC            | 0298437600            | CBHS Corporate Health     | Ptv Ltd                       | -        |                                                                                   |
| InsurerName                |                | 6 Brandid             |                           | Shortcode                     | <b></b>  | 2: Get Existing data from your Client System                                      |
| AAMI CTP CLAIMS            |                | ACA                   |                           | AAMI                          |          | 1                                                                                 |
| ACA Health Benefits Fun    | dINS           | ACA                   |                           | ACA INS                       |          | 2. Get Insurers List                                                              |
| ACE Assistance             |                |                       |                           |                               |          | AAMI CTP CLAIMS                                                                   |
| Aetna World Bank           |                |                       |                           | AWB                           |          |                                                                                   |
| AHM (Australian Health N   | fanagement)    | AHM                   |                           | AHM INS                       |          | 3: Update information contained within the Client                                 |
| AHSA INS                   |                |                       |                           | AHSA INS                      |          | System regarding the selected Health Fund.                                        |
| Allianz Australia Workers' | Compensation   |                       |                           | ALLIANZ                       |          |                                                                                   |
| Allianz Worldwide Care     |                |                       |                           | AWC                           |          | Undate these values                                                               |
| AMA Health fund            |                | AMA                   |                           | AMA - THE DOCTORS HEALTH FUND |          |                                                                                   |
| AND N F INC                |                | 117                   |                           | ANT THE                       | <b>_</b> |                                                                                   |

- 3. Click the **1. Get the Health Fund Participants** button and all the health fund details will populate from Medicare.
- 4. Click the **2. Get Insurers List** and all the health fund details will populate from the health funds records created in Bp VIP.net.
- 5. Select the health fund on the top half of the screen and match it with the corresponding record on the bottom half of the screen and click **Update these values**.

The BrandID will display on the health fund record in Bp VIP.net.

| Name | BUPA      |         |          |
|------|-----------|---------|----------|
| Role | Insurer v | Code    | BUPA INS |
|      |           | BrandID | BUP      |

For health fund provider billing only:

- 1. Select the **Charging Details** tab and set the following fields:
- 2. Untick Generate a single batch.
- 3. Under Redirection Settings, set the Percentage to '100%' and rounding to 'Up to Nearest 1c'.
- 4. Set Base calculations on to 'Subsidy'.

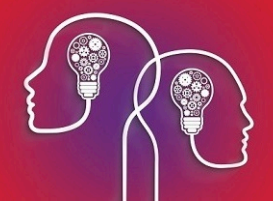

5. Invoicing is normally set to 'Print the patient invoice only', because health fund payments are usually processed electronically, but this will depend on your practice.

| <u>Details</u> Charging Details   <u>H</u> ealth Fund Contracts   Investigat | ions Provider Details   Providers   More   Subsidiser Details                |                                                                                                    |
|------------------------------------------------------------------------------|------------------------------------------------------------------------------|----------------------------------------------------------------------------------------------------|
| Batching Method                                                              | Batch Grouping                                                               |                                                                                                    |
| Method                                                                       | Generate a single batch for all     Provider     providers/revenue accounts. | Revenue                                                                                                    |
| Template                                                                     | Subsidiser Details     Form to print after bulk-billing (F5)                 | → Automatically print                                                                                                    |
| Send batches via ACC eLodgement<br>Send Batches Electronically               | Form to print after standard billing (F5)                                    | ✓ Automatically print                                                                                                    |
| MailBox                                                                      | Treatment Location Code                                                      | <ul> <li>(This is required for DVA Subsidiser)</li> </ul>                                                                                                    |
|                                                                              | Redirection Settings                                                         |                                                                                                    |
| Batch Settings                                                               | Percentage     100 % Up to Nearest     1                                     | A percentage figure in this field will calculate the redirected amount as a percentage<br>of the total fee, gap or subsidy as selected below.                                               |
| Maximum items allowed per Batch                                              | Adjustment or O Fixed Amount 0.00                                            | With Adjustment selected enter a negative amount in this field for a known gap. With<br>Fixed Amount selected the amount in this field will be used when billing and can be<br>overwritten. |
| Print batch immediately on creation                                          | O Manual Entry                                                               | Allows the user to insert an amount at time of billing.                                                                                                    |
| Patab Identification                                                         | Base calculations on:                                                        | Invoicing                                                                                                    |
| Bacchildentilication                                                         | 🔿 Fee 🔿 Gap 💿 Subsidy 📥                                                      | Print the patient invoice only v                                                                                                    |
| Practice Identifier                                                          | Note that the amount redirected can never be more than the                   | For Invoices to this Redirector use this template:                                                                                                    |
| Contract Number                                                              | total ree, gap of subsity.                                                   | Health Insurance Invoice                                                                                                    |
|                                                                              |                                                                              |                                                                                                    |

For day stay billing:

- 1. Select the Health Fund Contracts tab.
- 2. Set the DRG Version to the latest version.
- 3. The Fund ID is usually set to 'Insured with agreement with hospital' but verify with your contract.

| Organisation Details: BUPA                                                                                      |                                                                                                    |                                                                                                    |                                                                                                    |  |  |  |  |
|----------------------------------------------------------------------------------------------------|----------------------------------------------------------------------------------------------------|----------------------------------------------------------------------------------------------------|----------------------------------------------------------------------------------------------------|--|--|--|--|
| Details Charging Details Health Fund Contracts Investigations Provider Details Prograes More Subsidiser Details |                                                                                                    |                                                                                                    |                                                                                                    |  |  |  |  |
| Contract Charges Effective Date 01/11/<br>Base Charges Effective Date 01/11/                                    | 2012 Edit View                                                                                                    | DRG Version 🔶 DF                                                                                                    | III Insured with agreement with hospit 🧹 🗲                                                                                                    |  |  |  |  |
| DRG Charges                                                                                                    | CaseBase Charges                                                                                                    | Theatre Band Charges                                                                                                    | Accommodation Charges                                                                                                    |  |  |  |  |
| Code         Fee         Prostheses           Add         Prosthesis         Remove                             | Code         Casebase Fee         Procedure Fee         Prostheses           Add         Edit         Prosthesis         Remove | Band         Top Cover           1A         0.00           9A         0.00           1         0.00           2         0.00           3         0.00           4         0.00           5         0.00           6         0.00           7         0.00           9         0.00           10         0.00           12         0.00           13         0.00           14         0.00           14         0.00 | Band         Base         Top Cover           BAND1         150.00         0.00           BAND2         180.00         0.00           BAND3         200.00         0.00           BAND4         220.00         0.00           BAND5         70000         0.00           Procedure Percentages         Top Cover           Procedure 1         0.00         %           Procedure 2         0.00         %           Procedure 4+         0.00         %           Rounding Options         1c            To Hearest (0 5c rounds up)         1c |  |  |  |  |
|                                                                                                    |                                                                                                    |                                                                                                    | OK Cancel                                                                                                    |  |  |  |  |

- 4. Click Edit. You will be prompted to confirm the Charges Effective Date. Click Yes to continue.
- 5. The charging band columns will be enabled for the addition of charge codes.
- 6. Follow at least one of the sets of instructions below, according to the contract with the insurer.

#### Set up DRG charging

DRG charges are not always used as a hospital must have a contract to provide the DRG item.

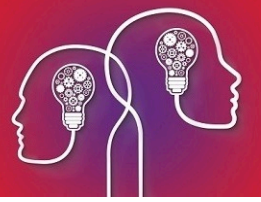

- a. Click **Add** under the **DRG Charges** column. A row will be added. Enter the DRG **Code** and the associated **Fee** in the cells.
- b. If the DRG code includes a prosthesis, click **Prosthesis** and move the desired prostheses codes that are included in the contract over to the **Selected** column in the **Prosthesis** screen. Click **Ok**.
- c. Repeat steps a–b for all chargeable DRG codes applicable to the contract. Go to **Set up accom**modation charges (all types) below.

Set up case based charging

- a. Click **Add** under the **CaseBase Charges** column. A row will be added. Enter the item **code** and the associated **case base fee** and **procedure fee**.
- b. If the case base item includes a prosthesis, click **Prosthesis** and add the desired prostheses codes that are included in the contract over to the **Selected** column in the **Prosthesis** screen. Click **Ok**.
- c. Click the **Edit** button on each case base item to verify GST settings.
- d. Repeat steps a-c for all chargeable case base fees applicable to the contract.
- e. Set the Multiple Case Base Item Contract Type to the type specified by the contract: '1. Case-based fee for main item and remaining items use the procedure fee. No Accommodation fee', or '2. Use procedure fee for all items. Add Accommodation fee'. Go to Set up accommodation charges (all types) below.

| Rounding Options                                                                                                    |     |
|----------------------------------------------------------------------------------------------------|-----|
| To Nearest (0.5c rounds up) $$ 1c $$                                                                                                    |     |
| Multiple Casebase Item Contract Type                                                                                                    |     |
| ~                                                                                                    |     |
| <ol> <li>Casebase fee for Main item and remaining items use the procedure fee, No Accommodation</li> <li>Use Procedure fee for all items, Add Accommodation fee</li> </ol> | fee |

Set up per diem Charges

- a. Click in a **Top Cover** column for a theatre band and start typing to enter your fee for that band.
- b. Repeat for all theatre bands applicable to the contract.

Set up accommodation charges (all types)

- a. The Base Cover values default from the DayStay Preferences screen and cannot be changed here. Click in a Top Cover column for a band and start typing to enter a fee for that accommodation band.
- b. Set the Procedure Percentages covered by the health fund contract for multiple procedures. If your contract only allows one item per episode, then enter 100.00 in Procedure 1 and leave the rest at 0.00.
- c. Leave the Rounding Options set to 'To Nearest 1c'.
- d. Click **OK** to save the charging details for the health fund contract.

Set up a health fund who is part of a larger umbrella organisation

If a health fund is part of a larger umbrella organisation, such as AHSA or BUPA use the following instructions to create the health fund.

The parent company must be created three times:

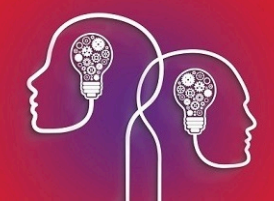

- First record with the role of 'Fee scaler'
- Second record with the role of 'Subsidiser'
- Third record with the role of 'Insurer'

class="bpImportant" MadCap:autonum="<b>IMPORTANT </b>">The Main Office tick box must be selected for the parent umbrella organisation for the contract information to be copied to the child organisations

| Organisation Deta                        | ails: AHSA                                         |                                          |                                      |                                                                                                    |                          |
|------------------------------------------|----------------------------------------------------|------------------------------------------|--------------------------------------|----------------------------------------------------------------------------------------------------|--------------------------|
| Details Chargin                          | ng Details   <u>H</u> ealth Fund Contracts   Inves | tigations Provider [                     | Details Providers More Subsidiser De | ails                                                                                                    |                          |
| Name                                     | AHSA                                               |                                          |                                      | Hold Statements Until 01/01/1900                                                                                                    | Associated Organisations |
| Role<br>Contact<br>Title                 | Insurer V                                          | Code<br>BrandID                          | AHSA                                 | Never Produce statements for this debtor     Never charge overdue/initial statement fees     Desctivate Organisation Background Color     Change     Change     Phone |                          |
| Surname<br>First Names<br>Address        | Account Address                                    | mail<br>/ebsite<br>Postal Address        | Copy Address                         | Fax                                                                                                    | Join Leave Main Office   |
| Building/Box<br>No/Street<br>Suburb/City |                                                    | Building/Box<br>No/Street<br>Suburb/City |                                      | ]<br>]                                                                                                    |                          |
| Postcode<br>Country                      | Australia State                                    | Postcode<br>Country                      | Australia                            |                                                                                                    |                          |
| Warning                                  |                                                    |                                          |                                      |                                                                                                    |                          |
|                                          |                                                    |                                          |                                      |                                                                                                    | OK Cancel                |

- 1. Tick the Main Office tick box.
- 2. From this organisation record click the Join button and the Search screen is displayed.
- 3. Leave the organisation name in the Search screen
- 4. Tick the **New Organisation** tick box.

The New Associated Organisation warning is displayed.

- 5. Click **No** to 'Copy the Address Details'.
- 6. Click Yes to 'Copy the New role to associated Organisations'.
- 7. Click **OK** on the 'To Update the Health Fund Contracts' notification.
- 8. Edit the **Name** of the child health fund and enter a Code.

**Note:** A BrandID is required on the organisation for all IMC and IHC claims through Bp VIP.net. A child health fund will still require their unique BrandID.

9. After obtaining the BrandID, Obtain the health fund's brand ID, click on the **Health Fund Contracts** tab and click the **Copy from Parent Org** button.

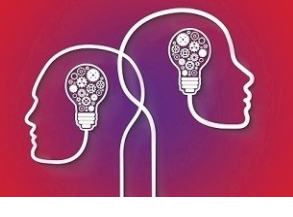

| Organisation Details: HBF                                |                                                         |                                            |    |        |
|----------------------------------------------------------|---------------------------------------------------------|--------------------------------------------|----|--------|
| Details Charging Details Health Fund Contracts Investiga | ations Provider Details   Providers   More   Subsidiser | Details                                    |    |        |
| Contract Charges Effective Date 01/11/2012               |                                                         |                                            |    |        |
| Page Charges Effective Date                              | Edit View Copy from Parer                               | nt Org 🖊 DRG Version 🗸 Fund ID*            |    | $\sim$ |
| Dase charges Ellective Date 01/11/2012                   |                                                         |                                            |    |        |
| DRG Charges CaseBase                                     | se Charges                                              | Theatre Band Charges Accommodation Charges |    |        |
| Code Fee Prostheses Code                                 | Casebase Fee Procedure Fee Prostheses                   | Band Top Cover A Band Base Cover Top Cover |    |        |
|                                                          |                                                         | BAND1 150.00 0.00                          |    |        |
|                                                          |                                                         | BAND2 180.00 0.00                          |    |        |
|                                                          |                                                         | 2 0.00 BAND3 200.00 0.00                   |    |        |
|                                                          |                                                         | 3 0.00 BAND4 220.00 0.00                   |    |        |
|                                                          |                                                         | 4 0.00 TYPEC 0.00 0.00 *                   |    |        |
|                                                          |                                                         | 5 0.00 Procedure Percentages               |    |        |
|                                                          |                                                         | 6 0.00 Procedure 1 0.00 %                  |    |        |
|                                                          |                                                         | 7 0.00 Procedure 1 0.00 **                 |    |        |
|                                                          |                                                         | 8 0.00 Procedure 2 0.00 %                  |    |        |
|                                                          |                                                         | 9 0.00 Procedure 3 0.00 %                  |    |        |
|                                                          |                                                         | 10 0.00 Procedure 4+ 0.00 %                |    |        |
|                                                          |                                                         | 12 0.00                                    |    |        |
|                                                          |                                                         | 12 0.00 Rounding Options                   |    |        |
|                                                          |                                                         | To Nearest (0.5c rounds up) V 1c V         |    |        |
|                                                          |                                                         | Multiple Casebase Item Contract Type       |    |        |
| Add Prosthesis Remove Add                                | d Edit Prosthesis Remove                                |                                            |    |        |
|                                                          |                                                         |                                            |    |        |
|                                                          |                                                         |                                            | ОК | Cancel |

10. Click Yes on the Copy Redirection Details pop up.

| Copy Red | irection Details                                                                         | × |
|----------|------------------------------------------------------------------------------------------|---|
| ?        | Are you sure you want to Copy Charges & Redirection Details<br>From Parent Organisation? |   |
|          | Yes No Cancel                                                                            |   |

The health fund contracts information will copy over to the new joined associated organisation.

11. Ensure the **Contract Charges Effective Date** is complete.

| Organisation Details: HBF            |                           |                      |                          |               |                 |                                                                  |
|--------------------------------------|---------------------------|----------------------|--------------------------|---------------|-----------------|------------------------------------------------------------------|
| Details Charging Details Health Fund | d Contracts Investigation | ons Provider Details | Providers More Subsid    | diser Details |                 |                                                                  |
| Contract Charges Effective Date      | 01/11/2012                | 5.0                  | View Completion          | Present Over  | DPG Version     | Fund ID*                                                         |
| Base Charges Effective Date          | 01/11/2012                | Eur                  | view Copy from           | Falent Org    |                 |                                                                  |
| _                                    | 011112012                 |                      |                          |               |                 |                                                                  |
| DRG Charges                          | CaseBase C                | harges               |                          | Theatre Ban   | d Charges       | Accommodation Charges                                            |
| Code Fee Prostheses                  | s Code                    | Casebase Fee         | Procedure Fee Prostheses | Band          | Top Cover \land | Band Base Top Cover                                              |
| C11Z 900.00                          | 30189                     | 726.00               | 436.00                   | 1A            | 150.00          |                                                                  |
| C40Z 435.00                          | 42575                     | 810.00               | 520.00                   | 9A            | 125.00          | BANDT 150.00 200.00                                              |
| G44B 432.00                          | 42617                     | 816.00               | 526.00                   | 1             | 110.00          | BAND2 180.00 230.00<br>BAND2 200.00 250.00                       |
| G45B 420.00                          | 42641                     | 964.00               | 674.00                   | 2             | 90.00           | BANDA 200.00 270.00                                              |
|                                      | 42647                     | 770.00               | 480.00                   | 3             | 80.00           | TYPEC 0.00 175.00                                                |
|                                      | 42672                     | 969.00               | 679.00                   | 4             | 70.00           | Procedure Percentages                                            |
|                                      | 42686                     | 996.00               | 706.00                   | 5             | 60.00           | Top Cover                                                        |
|                                      | 42698                     | 1,700.00             | 1,326.00                 | 6             | 0.00            | Procedure 1 100.00 %                                             |
|                                      | 42701                     | 1,549.00             | 1,259.00                 | 7             | 0.00            | Procedure 2 50.00 %                                              |
|                                      | 42702                     | 322.00               | 800.00 AO001             | 8             | 0.00            | Proceeding 2                                                     |
|                                      |                           |                      |                          | 9             | 0.00            | Procedure 3 25.00 %                                              |
|                                      |                           |                      |                          | 10            | 0.00            | Procedure 4+ 25.00 %                                             |
|                                      |                           |                      |                          | 12            | 0.00            |                                                                  |
|                                      |                           |                      |                          | 12            | 0.00            | Rounding Options                                                 |
|                                      |                           |                      |                          | 14            | 0.00            | To Nearest (0.5c rounds up) $$                                   |
|                                      |                           |                      |                          | 15            | 0.00 ¥          | Multiple Casebase Item Contract Type                             |
| Add Prosthesis Pr                    | amovo Add                 | Edit                 | Prosthosis Pomo          | 10            |                 |                                                                  |
| Aug Flostresis Ne                    | Add Add                   | Cuit                 | HUSUICSIS REINO          | /c            |                 | <ol> <li>Casebase fee for Main item and remaining i V</li> </ol> |
|                                      |                           |                      |                          |               |                 |                                                                  |
|                                      |                           |                      |                          |               |                 | OK Cancel                                                        |

12. Enter required DRG Version and Fund ID (these will not populate from the parent fund)

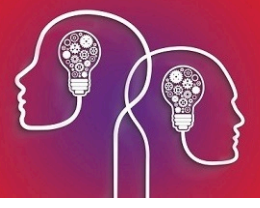

13. Click **OK** to save the child health fund record.

## Health Fund Update

After you have created all the health funds as organisations with the types of 'Fee Scaler', 'Insurer' and 'Subsidisor', the Heatlh Fund Update should be run to ensure you are billing the latest updated fees.

Important: Ensure all health funds have a BrandID.

1. Click File > Utilities > Live Update.

The VIP Live Update screen is displayed.

2. Select Update / Charges / Health Fund and Bp FTP.

| ©• VIP Live Update |              |                                |                                   |                                               |                                   | ×                                     |
|--------------------|--------------|--------------------------------|-----------------------------------|-----------------------------------------------|-----------------------------------|---------------------------------------|
| -                  | 1            | Update                         | O Import                          |                                               |                                   |                                       |
|                    | 2            | Charges Ethnicity Patient Info | Coding<br>Coccupations<br>Regions | O MIMS<br>Bp Library<br>Interface Definitions | 8                                 |                                       |
|                    | 3            | O MBS<br>Auto Text<br>Reports  | O Prost                           | Health Fund     Auto Templates     Streets    | Theatre Band Letter Templates DVA | O Custom<br>Daystay Facilities<br>SLA |
|                    | 4            | O Browse                       | Bp FTP                            | O MIMS FTP Site                               |                                   |                                       |
|                    | 5<br>Click N |                                |                                   |                                               |                                   |                                       |
|                    | CIICK IN     | lext to proceed                |                                   |                                               |                                   |                                       |
|                    |              |                                |                                   | Cancel Next                                   | t                                 |                                       |

3. Click the **Next** button.

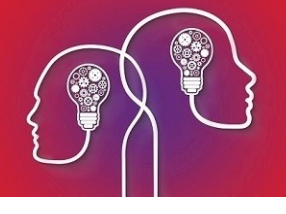

| via Live opdate | 2               |              |        |                |                          |
|-----------------|-----------------|--------------|--------|----------------|--------------------------|
|                 |                 |              |        |                |                          |
| Code            | Name            | Last Updated | Update | Effective Date | Update With              |
| AHSA FEE        | AHSA            | 01/03/2019   |        | 02/10/2019     | ~                        |
| BUPA FEE        | BUPA            | 01/03/2019   |        | 02/10/2019     |                          |
| DVA FEE         | DVA             | 01/03/2019   |        | 02/10/2019     | all_adf<br>all_bupadf    |
| DVAH FEE        | DVA Hospital    | 01/03/2019   |        | 02/10/2019     | all_dva<br>all_dvab      |
| FRANK           | Frank Health    | 01/03/2019   |        | 02/10/2019     | all_frank                |
| ADF             | Garrison Health | 01/03/2019   |        | 02/10/2019     | all_hcf_ng               |
| HBF FS          | HBF             | 01/03/2019   |        | 02/10/2019     | all_mediba<br>all_mildur |
| HCF KG          | HCF Known Gap   | 01/03/2019   |        | 02/10/2019     | all_nib<br>all st luk    |
| HCF NG          | HCF No Gap      | 01/03/2019   |        | 02/10/2019     | allhcfkg                 |
| MBP FS          | Medibank        | 01/03/2019   |        | 02/10/2019     | qld_ahsa                 |
| MSTD FS         | Medicare        |              |        | 02/10/2019     | qld_frank                |
| MILDURA         | Mildura         | 01/03/2019   |        | 02/10/2019     | qia_gun<br>qid_workco    |
| NIB             | NIB             |              |        | 02/10/2019     | ~                        |
| PENS FEE        | Pensioner       | 15/07/2019   |        | 02/10/2019     | ~                        |
| PVT FEE         | Private         | 26/09/2019   |        | 02/10/2019     | ~                        |
| SCHED           | Schedule Rate   |              |        | 02/10/2019     | ~                        |
| CTL V EC        | St Lukes        | 01/03/2019   |        | 02/10/2019     | ~                        |

- 4. Select the required health fund fee scaler.
- 5. Tick the **Update** tick-box.
- 6. Select the health fund to update the fees in the **Update With** column.
- 7. Repeat the last three steps for each health fund.
- 8. Click **Next** when completed.

A notification of **Health Fund Charges are Updated** will display when the update is completed. The **Last Updated** column will display with the new updated date.

*Important:* The *Effective Date* must not be before or on the *Last Updated* date. If unsure, enter *Effective Date* as 1 day after the *Last Updated* date.

## Check compulsory patient and health fund information can be recorded in the patient details

You need to record a patient's health fund details in their **Patient Details (F3)** to create and bill day stay episodes. Firstly, ensure you have the necessary fields on the **Patient Details** screen and **Financial** tab.

Patient Details screen: Indigenous Status (DS only) and Language (DS only)

Financial Tab: Health Insurer, Policy Number, Commenced, Excess, Co Payment, Cover

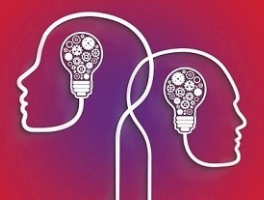

Create patient's preferred language and indigenous status fields

You can add fields to the UDF assigned to the **Patient Details** screen to capture the patient's indigenous status and language spoken at home. If a day stay episode is created for the patient, the preferred language and indigenous status will default through to the **Language Usually Spoken at Home** and the **Indigenous Status field** in the **Day Stay Episodes** screen. If this field is not populated, it will save as empty and will prevent completion of the day stay episode.

1. From the main Bp VIP.netscreen, select **Setup > User Defined Forms > AUSNumbers**. Click **Modify**.

**Note:** If your practice uses a different UDF in **Patient Details**, select that UDF instead.

2. Click the **Pre-set Field**button (first from the left) to open the **Insert Pre-set Field** screen.

| 📴 Insert Preset Field                                                                                                    |   |                                                                                                    | $\times$ |
|----------------------------------------------------------------------------------------------------|---|----------------------------------------------------------------------------------------------------|----------|
| <ul> <li>Insert Preset Field</li> <li>Fax ISD         <ul> <li>Filing Number</li> <li>Filing Number Prefix</li> <li>Filing Number Suffix</li> <li>Full Filing Number</li> <li>Fund ID - Code</li> <li>Fund ID - Name</li> <li>Fund UPI No</li> <li>Funding End Date</li> <li>Funding Start Date</li> <li>Guardian</li> <li>HCC Expiry Date</li> <li>HCC Number</li> <li>Healthlink E-mail Address</li> </ul> </li> </ul> | ^ | <ul> <li>Medical</li> <li>Patient/Org</li> <li>UDFs</li> <li>Insert</li> <li>Collapse All</li> <li>Refresh</li> </ul> | ×        |
| HI Valid     High User Card Expiry     High User Card Number     High User Card Number     IHI Number     Indigenous Status (DS Only)     Language (DS Only)     Language Primary     Last Modified By ?     Lead External Provider     Lead Provider     Lead Provider     Living Arrangements HL7     Marital Status     Medic Alert                                                                                   | ~ | Close                                                                                                    |          |

- 3. Select **Patient/Org** on the right-hand side. Open the **Patient** category, scroll down, and select the **Language (DS Only)** field. Click **Insert**.
- 4. Click the **Pre-set Field**button again.

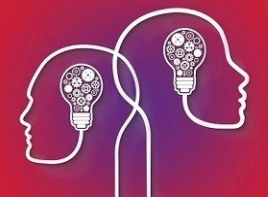

5. Select the **Indigenous Status (DS Only)** field. Click **Insert** and position both fields on the AUSNumbers UDF.

| Form Designer - Al | JSNumb | ers ( PD | ) 48 fiel | ds use | d, 1152  | 2 fields | remaining | g.       |        |     |             |   |     |           |   |
|--------------------|--------|----------|-----------|--------|----------|----------|-----------|----------|--------|-----|-------------|---|-----|-----------|---|
| i 📜 🃰 💿 abl        | 🖌 abi  | 📑 A      | . 🔊 <     | ▶ +    | <b>1</b> | VA 🔀     | e 🗆       | 8        | ⊫ 4    | 100 | <u>o0</u> 1 | 3 | ) 🤝 | <b>12</b> | - |
| Employer           |        |          |           |        |          | ]        | Home      |          |        |     |             |   |     |           | 1 |
| Occupation         |        |          |           |        |          |          | Mobile    |          |        |     |             |   | TVT |           |   |
| Ethnicity          |        |          |           |        |          |          | Business  |          |        |     |             |   |     | Opt-In    |   |
| Language           |        |          |           |        |          |          | Fax       |          |        |     |             |   |     |           |   |
| Indigenous Status  |        |          |           |        |          |          | Other     |          |        |     |             |   |     | 8         |   |
|                    | Contac | ts       |           |        |          |          | Email     |          |        |     |             |   |     |           |   |
| warning            |        |          |           |        |          | — r      |           |          |        |     |             |   |     |           |   |
|                    |        |          |           |        |          |          |           |          |        |     |             |   |     |           |   |
|                    |        |          |           |        |          |          |           |          |        |     |             |   |     |           |   |
|                    |        |          |           |        |          |          |           |          |        |     |             |   |     |           |   |
| 1                  |        |          |           |        |          |          |           |          |        |     |             |   |     |           |   |
| MED                |        |          | Exp       | _/     | Bulk     |          |           | Fees     | scaler |     |             |   |     |           |   |
| DVA                |        | $\sim$   | Exp       | /      |          |          |           | Subs     | idiser |     |             |   |     |           |   |
| HCC                |        | Exp      |           | /      |          |          | He        | ealth Ir | nsurer |     |             |   |     |           |   |
| PMS                |        | Exp      | _/_       | /      |          |          | н         | F Polic  | cy No. |     |             |   |     |           |   |
|                    |        |          |           |        |          |          |           |          |        |     |             |   |     |           |   |
| L                  |        |          |           |        |          |          |           |          |        |     |             |   |     |           |   |

The example above, shows the edited titles of both fields. This can be done for better placement on the screen.

- 6. Double-click the new field label to open the **Modify Label** screen. Change the name of the label to something more descriptive, such as 'Language at home' or Language'. Click **OK**.
- 7. Save the UDF.
- 8. Press F3 to open the Patient Details for a patient. The new fields should be available.

#### Download a financials UDF from VIP Live Update

If your Bp VIP.net database does not show the following fields in the **Financial** tab: **Health Insurer**, **Policy Number**, **Excess**, and **Co-payment**, you will need to download a 'Financials' UDF for the **Patient Details** screens from **VIP Live Update**.

- 1. Select File > Utilities > Live Update. The VIP Live Update screen will appear.
- 2. Make the following selections:
  - Section 1 Select Import
  - Section 2 Select Bp Library
  - Section 3 Select UDFs
  - Section 4 Select Bp FTP
- 3. Click Next.
- 4. Tick **/Patients 500** and click **OK**.

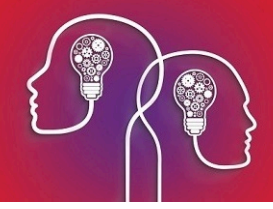

5. Tick the 'Financial' options appropriate for your region and click **OK**. Bp VIP.net will download the latest financial UDF, which appear as the **Financials** tab on the **Patient Details** screen.

Add compulsary demographic and health fund information to a patient

You need to record a patient's health fund details in **Patient Details** to bill day stay episodes.

- 1. Load the patient into the information bar and press F3 to open the Patient Details screen.
- 2. Complete the Language and Indigenous fields.
- 3. Select the **Financial** tab on the right.

| Providers Fa          | mily Finance           |
|-----------------------|------------------------|
| Feescaler             | PVT FEE, Private       |
| Subsidiser            | MSTD, MSTD             |
| Redirector            |                        |
|                       | Bulk Easy Claim        |
| Statements            | No Statments No Fees   |
|                       | Account Hold Date      |
| Work Cover<br>Insurer |                        |
|                       | Policy Number          |
| Health<br>Insurer     | BUPA INS, BUPA 🔶       |
|                       | Policy Number 1245365  |
|                       | Policy Holder          |
|                       | Relationship           |
|                       | Commenced 01/01/2010 + |
| Excess                | 400.00 🖛               |
| Copayment             | 0.00                   |
| Cover                 | Top 🗸 🗲                |
| Notes                 |                        |
|                       |                        |
|                       |                        |

**Tip:** Often the patient will not know their insurance commenced date. The **Commenced** date must always be before the date of the day stay operation, or Bp VIP.netwill not process the day stay episode.

4. Click **OK** to save the patient's details.

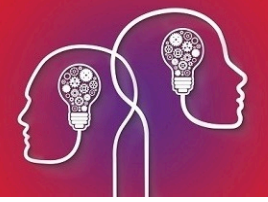

## Set up theatre appointment books

- 1. Theatres can be created as an individual appointment book to enable multiple providers per appointment page.
- 2. Click Setup > Appointment Book > Page-Owners.
- 3. Click the **New** button.
- 4. Select **Custom** for the type of Page-Owner.

| 6- | • New Page-Owner           |                           | ×      |
|----|----------------------------|---------------------------|--------|
|    | Choose type of Page-Own    | er                        |        |
|    | O Provider                 | Cardiologist, Jen @CLINIC | ~      |
|    | Operator                   | Cardiologist, Jen         | $\sim$ |
|    | <ul> <li>Custom</li> </ul> | Theatre 1                 |        |
|    |                            | ОК                        | Cancel |
|    |                            | ÖK                        | Cancer |

- 5. Click **OK** to save.
- 6. The **Details** tab is displayed. Enter any required autotext into the **Additional Column 2** e.g. patient's health fund details.
- 7. Select a **Background Colour**.
- 8. Click the Rosters tab.
- 9. Click the **New** button.
- 10. Complete the Roster Settings screen and click OK.

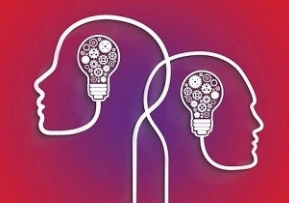

| Ø- Roster Settings for Theatre 1                                 | ×              |
|------------------------------------------------------------------|----------------|
|                                                                  |                |
| How many weeks are there in this Roster Rotation?                | 1              |
| On what date should this roster come into effect?                | 10/07/2019 1 ~ |
| On what Sunday should Week 1 of the Rotation be calculated from? | 07/07/2019 C 🗸 |
| What is the usual daily opening time? (24hr format eg. 0800)     | 07:00          |
| What is the usual daily closing time? (24hr format eg. 1700)     | 18:00          |
| What is the usual Appointment Length?                            | 30 ~           |
|                                                                  |                |
|                                                                  | OK Cancel      |

- 11. The **Roster of..** screen is displayed.
- 12. Select the day of the week and the group of times required for one surgeon and click the **Custom** button.

| 🕼 Modify Shift     | ×                                                                   |
|--------------------|---------------------------------------------------------------------|
| Appointment Type   | Operations ~                                                        |
| Appointment Length | 30 ~                                                                |
| Located At         | SYD HOSP, Sydney Hospital Unit $\sim$                               |
| Surgeon            | Ophthalmology, Dunkin @CLINIC 🗸 🗸                                   |
| Anaesthetist       | Baker, Kate @University Health Service Anaesthetist Un $\checkmark$ |
| Note               |                                                                     |
|                    | (Will appear in the notes column of each slot in this shift)        |
|                    | OK Cancel                                                           |

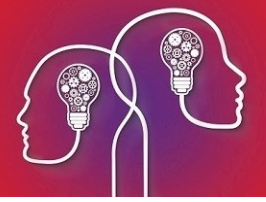

- 13. Select the **Appointment Type** of **Operations** and complete the **Located At, Surgeon** and **Anaesthetist** field (**Anaesthetist** field may be left blank if unknown at this stage.
- 14. Click **OK** and continue creating the roster for the theatre. **Save** the roster when it is completed.

**Tip:** The **Location**, **Surgeon** and **Anaesthetist** will default through to the **Operation** screen when the operation is booked from the **Appointment** screen.

| 1//0                 |                            |                             |                              |                       |             |      |                                                           |
|----------------------|----------------------------|-----------------------------|------------------------------|-----------------------|-------------|------|-----------------------------------------------------------|
| VIP.net 2.1.518.020  |                            |                             |                              |                       |             |      |                                                           |
| e Edit Patient       | Medical Setup Reports      | window Help Test Fam        | iy Fastkeys UDF Fastkeys     | ir                    |             |      |                                                           |
| EB, Christophere     |                            | ~ 1                         | 13/11/1954                   | 64)                   | /           |      |                                                           |
| 🕼 🖬 🔮 T 🖸            | : 💢 🧟 🍲 🖕 🔛                | \$ 0 🗈 🔚 🧨 🔕 🗢 🍊            | 🚺 ╫ 📜 🕢 🐜 📶                  |                       |             |      |                                                           |
| ppointments of The   | atre 1                     |                             |                              |                       |             |      |                                                           |
| C 🗲 💟 🥨              | Wed, 10 Jul 2019 💉 1:30 PN | 1 🗸 🔰 🎦 🔛 (All)             | ✓ Theatre 1                  | 🗸 🕒 🕌 Week: 1         | Deleted?    |      |                                                           |
| Unit                 | Booking                    |                             |                              |                       |             | Туре | S Notes                                                   |
| 00 SYD HOSP          |                            |                             |                              |                       |             | Oper | Surgeon: Ophthalmology, Dunkin, Anaesthetist: Baker, Kate |
| 0 SYD HOSP           |                            |                             |                              |                       |             | Oper | Surgeon: Ophthalmology, Dunkin, Anaesthetist: Baker, Kate |
| 0 SYD HOSP           |                            |                             |                              |                       |             | Oper | Surgeon: Ophthalmology, Dunkin, Anaesthetist: Baker, Kate |
| 0 SYD HOSP           |                            |                             |                              |                       |             | Oper | Surgeon: Ophthalmology, Dunkin, Anaesthetist: Baker, Kate |
| 0 SYD HOSP           |                            |                             |                              |                       |             | Oper | Surgeon: Ophthalmology, Dunkin, Anaesthetist: Baker, Kate |
| SYD HOSP             |                            |                             |                              |                       |             | Oper | Surgeon: Ophthalmology, Dunkin, Anaesthetist: Baker, Kate |
| 0 SYD HOSP           |                            |                             |                              |                       |             | Oper | Surgeon: Ophthalmology, Dunkin, Anaesthetist: Baker, Kate |
| 0 SYD HOSP           |                            |                             |                              |                       |             | Oper | Surgeon: Ophthalmology, Dunkin, Anaesthetist: Baker, Kate |
| 0 SYD HOSP           |                            |                             |                              |                       |             | Oper | Surgeon: Ophthalmology, Dunkin, Anaesthetist: Baker, Kate |
| SYD HOSP             |                            |                             |                              |                       |             | Oper | Surgeon: Ophthalmology, Dunkin, Anaesthetist: Baker, Kate |
| 0 SYD HOSP           |                            |                             |                              |                       |             | Oper | Surgeon: Ophthalmology, Dunkin, Anaesthetist: Baker, Kate |
| SYD HOSP             |                            |                             |                              |                       |             | Oper | Surgeon: Ophthalmology, Dunkin, Anaesthetist: Baker, Kate |
| SYD HOSP             |                            |                             |                              |                       |             | Oper | Surgeon: Dermatology, Harry, Anaesthetist: Victor, Ken    |
| SYD HOSP             |                            |                             |                              |                       |             | Oper | Surgeon: Dermatology, Harry, Anaesthebst: Victor, Ken     |
| U SYD HOSP           |                            |                             |                              |                       |             | Oper | Surgeon: Dermatology, Harry, Anaesthetist: victor, Ken    |
| STD HOSP             |                            |                             |                              |                       |             | Oper | Surgeon: Dermatology, Harry, Anaesthetist: Victor, Ken    |
| O SYD HOSP           |                            |                             |                              |                       |             | Oper | Surgeon: Dermatology, Harry, Anaesthetist: victor, Ken    |
| CIC HOSP             |                            |                             |                              |                       |             | Oper | Surgeon: Dermatology, Harry, Anaesthetist: Victor, Ken    |
| CITC HOSP            |                            |                             |                              |                       |             | Oper | Surgeon: Dematology, Harry, Anaesthetist: Victor, Ken     |
| STD HOSP             |                            |                             |                              |                       |             | Oper | Surgeon: Dermatology, Harry, Anaesthetist, Victor, Ken    |
| SYD HOSP             |                            |                             |                              |                       |             | Oper | Surgeon Dermatology, Harry, Anaesthetisti lister, Ken     |
|                      |                            |                             |                              |                       |             |      |                                                           |
|                      |                            |                             |                              |                       |             |      |                                                           |
|                      |                            |                             |                              |                       |             |      |                                                           |
|                      |                            |                             |                              |                       |             |      |                                                           |
|                      |                            |                             |                              |                       |             |      |                                                           |
|                      |                            |                             |                              |                       |             |      |                                                           |
|                      |                            |                             |                              |                       |             |      |                                                           |
| Cardiologist, Dr Jen | D. Dermatology, Dr Harry   | 0. Ophthalmology, Dr Dunkin | S. Sports Medicine, Dr Tracy | ehabilitation Theatre | 1 Theatre 2 |      |                                                           |
|                      | ,                          |                             |                              |                       |             |      |                                                           |

## Create the hospital as a provider for billing day stay

As the day stay component of the patient's bill is generally claimed by the day stay hospital, the hospital can be set up as a provider for invoicing and display on the invoice.

- 1. Click Setup > Providers > This Clinic.
- 2. Click the New button on the Providers screen.

*Important:* The minimum requirements for creating a provider record are shown by red arrows in the image below.

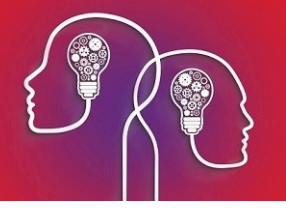

| Notalio Mole                                                                                                    |                                                                                                    |                                                                                                    |                                                                                                    |                                                                                                    |
|----------------------------------------------------------------------------------------------------|----------------------------------------------------------------------------------------------------|----------------------------------------------------------------------------------------------------|----------------------------------------------------------------------------------------------------|----------------------------------------------------------------------------------------------------|
| Surname<br>First Names<br>Known Name<br>Title<br>Date of Birth                                                       | Hospital     Internal       BP     Inactive       Primary     Primary       Dr     Sex                                                                                                    | Provider Contact Details Building/Box No/Street Suburb/City Postcode State Country Australia                      | Display<br>Hospital, BP @CLINIC<br>Background Colour<br>Fort Colour                                                                                                    | Communications                                                                                                    |
| Type Credentials<br>Revenue Tags<br>Facility Details<br>Name<br>Building/Box<br>No/Street<br>Suburb/City<br>Postcode | Specialist Specialist | Home<br>Mobile<br>Business<br>Fax<br>Other<br>Email<br>Internal<br>Locum<br>File Number Prefix(New patients only) | Unt  Name  CLINIC, Best Practice Clinic  If this provider is working in different Units in the same practice and would like to have multiple provider numbers or appointment book pages then enter a Unit here. | Numbers           LSPN           Provider           Prescriber           MBRN           Sid Unit           HPI-I Number           Entity Id |
| Country<br>Phone<br>Fax                                                                                              | Australia         51         0.2         5142 365           61         0.2         4125 853         4125 853           Copy Facility Address Details                                                                                                    | H Provider Type Code Specialty Code Specialty Code Specialtisation Code                                           | HI Verification                                                                                                    | OK Cancel                                                                                                    |

3. Log out and back into Bp VIP.net.

To add the newly created **Hospital Provider** record as the billing provider for the Day Stay invoice:

4. Click Setup > General Preferences > Day Stay Preferences.

| Daystay Preferences                                                                                                    |                                                                                                    |                                                                                                    | × |
|----------------------------------------------------------------------------------------------------|----------------------------------------------------------------------------------------------------|----------------------------------------------------------------------------------------------------|---|
| Daystay Preferences     Settings     Gaystay Preferences     Settings     DRG Settings     Diagnoses and Procedures     Discharge Defaults     Private Health Fund Defaults | Choose Health Dept. to Report<br>Hospital Name<br>Hospital Provider Number<br>Hospital Facility Code<br>Daystay Billing Provider | VIC  CLINIC, Best Practice Clinic CO20200B 1234 Hospital, BP @CLINIC  O Daystay Billing Provider's Revenue Use Daystay Surgeon's Revenue Cuse Revenue blank when charging |   |

- Select the Hospital provider record in the Day Stay Billing Provider field and select Day Stay Billing Provider's Revenue to ensure the hospitals revenue account is populated into all day stay invoices.
- 6. Click OK to save the settings.

Day Stay setup is complete.

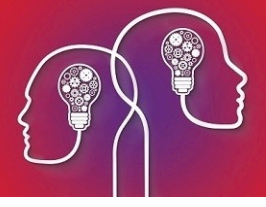

## Day stay episodes and billing

Day stay is a separately licensed module of Bp VIP.net. To check if this licence has been activated, go to Help > About > Licence Information. If your installation has been granted a Day Stay licence, the Access Level column for day stay will show 'Full'.

The procedure items charged by the surgeons should be updated regularly using **VIP Live Update** - **Health Fund Update** to ensure you are billing with the most up-to-date information. Theatre bands will be updated as part of an MBS update and when importing items using **Live Update**.

The surgeons must have a provider record at the location where the operation is performed in Bp VIP.net)

The hospital billing fees are updated under the contracts for each health fund.

## Check patient details

The patient must have their health fund (Insurer), health fund policy number, Medicare and / or DVA numbers, excess or co-payment balance, cover type and when their policy commenced recorded in their **Patient Details > Financial** tab.

| Patient Details              | Patient Details  |             |               |           |               |                      |               |     |               |                |                |        |
|------------------------------|------------------|-------------|---------------|-----------|---------------|----------------------|---------------|-----|---------------|----------------|----------------|--------|
| Surname                      | Caleb            |             |               |           | Building/Box  | 123                  |               |     | Providers Fa  | amily Financia | al More        |        |
| Title                        | Mr               | Sex         | М             | ~ 🙆       | No/Street     | 67 Joseph D          | rive          | i 🔟 | Redirector    |                |                |        |
| First Name                   | Christopher      | _           |               |           | Suburb/City   | Grassdale            |               | j l | riculiector   |                |                |        |
| Middle Name                  |                  | Known       |               |           | Postcode      | 2113 State           | VIC           |     | Birth Countr  | y (            | 1101 Australia |        |
| Date of Birth                | 13/11/1954       | 64y         |               |           | Country       | Australia            |               |     | Residing In   |                |                |        |
|                              |                  |             |               |           |               |                      |               |     | Residing in   | l              |                |        |
| IHI / My Health<br>Record No | <u> </u>         | -           |               |           | Home 61       | 03                   |               |     | Marital Statu | a              |                |        |
| Employer                     |                  |             |               |           | Mobile 61     | 0425 555 555 🔽       | TXT Opt-in    |     | Language      | [              |                |        |
| Occupation                   | Aerospace Engine | er          |               |           | Business 61   | 02 5555 5555         |               |     |               | l              |                |        |
| Ethnicity                    |                  |             |               | 1         | Fax 61        | 03                   |               |     | Health        | BUPA INS, E    | BUPA           |        |
| Indigenous Status            | 4 Neither Aborig | inal nor To | rres Strait I |           | Other 61      | 03                   |               |     |               |                | 15005          |        |
| Language                     |                  |             |               |           | Email         |                      |               |     |               | Policy Numb    | 45895          |        |
| Warning                      |                  |             |               |           |               |                      |               |     |               | Policy Holde   | er             |        |
| vision impared               |                  |             |               |           |               |                      |               |     |               | Relationship   |                |        |
|                              |                  |             |               |           |               |                      |               |     |               | Commenced      | 07/07/2019     | - 🔶    |
|                              |                  |             |               |           | Operations    | [                    | Contacts      |     | Excess        |                | 400.00         |        |
| ,                            |                  |             |               |           |               |                      |               |     | Copayment     |                | 0.00           |        |
| MED 3950-097                 | 183-2 2 6        | Exp         |               | Bulk Bill | <b>( .</b> .  | DI CT 555 D.         |               |     | Court         | Top            | Rest           | ricted |
| DVA                          |                  | Exp         | = -           |           | Feescale      | r PVT FEE, Private   |               |     | Cover         |                |                |        |
| HCC 142-452-                 | Exp              |             |               |           | Subsidise     | r MSTD, Medicare Sta | ndard Subsidi | _   | Notes         |                |                |        |
| PENS                         | Exp              |             | =             |           | Health Insure | r BUPA INS, BUPA     |               | -   |               |                |                |        |
|                              |                  |             |               |           | HF FORCY NO.  | 45895                | -             |     |               |                |                |        |
| Deactivate on                | 11               | Reaso       | n             |           |               |                      |               | ~   |               | 1              |                |        |
| Easyclaim Of                 | PV Eas           | yclaim O(   | CV            | HIV       | erification   |                      |               |     |               |                | ОК             | Cancel |

- 1. Ensure all details are completed before booking the operation and starting the **Day Stay Episode** in Bp VIP.net.
- 2. Ensure the commenced date is prior to the day of the operation.
- 3. Run the **OEC Online Eligibility Check** with see if the patient is eligible for cover by the health fund. This can be done through the **Easyclaim OPV** buttons on the bottom of the **Patient Details** screen.

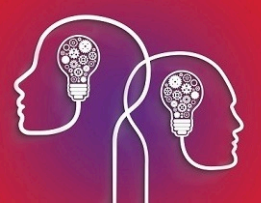

## Add the operation to the patient record

Prior to starting a Day Stay episode in Bp VIP.net, an operation must be assigned to the patient.

1. When the patient is in the snapshot, select Medical > Operations (Ctrl+F9)

The **Operations** screen is displayed.

| • Operations (A                               | boperld:4)                                                 |                                                                                     |                                                                                                    | × |
|-----------------------------------------------|------------------------------------------------------------|-------------------------------------------------------------------------------------|----------------------------------------------------------------------------------------------------|---|
| Voperation 7<br>Left - 4<br>42                | 7/01/2016 1:20:00<br>12702 Lens extrac<br>1702-06 Extracap | 0 PM<br>ction and insertion of artific<br>sular extraction of crystallir            | ial lens Completed Operation elens by mechanical phacofragmentation and aspiration of cataract with insertion of foldable artificial lens                                                                                                    |   |
| Operation Planr                               | ned For                                                    | 07/01/2016 13:20                                                                    | Booked Complete                                                                                                    | _ |
| New                                           | Modify                                                     | Delete                                                                              | Add to Waiting List Make Booking                                                                                                    |   |
| Associated Note                               | Main Proc                                                  | localor                                                                             | Right     Left     Bilateral   Details of selected Note                                                                                                    |   |
| Date<br>30/09/2010<br>29/09/2011<br>7/02/2012 | Visit<br>Medical                                           | Provider<br>Ophthalmology, Dunkin<br>Ophthalmology, Dunkin<br>Ophthalmology, Dunkin | COMPLAINING OF:<br>CONGENITAL MOTOR NYSTAGMUS<br>HISTORY OF PRESENT COMPLAINT:<br>Down syndrome<br>EXAMINATION:<br>STARTING NEXT YEAR ST GILES SPEECH THERAPY<br>FACE TURN LEFT-EYES RIGHT MINIMISES NYSTAGMUS<br>MYSTAGMUS<br>BEGINNING TO SIGNB LEARNING KAYS SLOWLY<br>LOOKS ORTHO | ~ |
| New Note                                      | Modify N                                                   | lote                                                                                | Clos                                                                                                    | e |

2. Click the **New** button under the operations section.

The Choose Procedure screen is displayed

| 🕼 Choose Proced   | ure                                         |          |                                    |          |             |    | Х      |
|-------------------|---------------------------------------------|----------|------------------------------------|----------|-------------|----|--------|
| Search 427(       | 12 Run Se                                   | earch    | Sort/Search by<br>O Description (/ | )        | le          |    |        |
| (Enter as many se | earch terms as required)                    |          |                                    |          |             |    |        |
|                   |                                             |          |                                    |          |             |    |        |
| Code 🔺 Des        | cription                                    |          |                                    |          |             |    |        |
| 42702 Lens        | extraction and insertion of artificial lens |          |                                    |          |             |    |        |
|                   |                                             |          |                                    |          |             |    |        |
|                   |                                             |          |                                    |          |             |    |        |
|                   |                                             |          |                                    |          |             |    |        |
|                   |                                             |          |                                    |          |             |    |        |
|                   |                                             |          |                                    |          |             |    |        |
|                   |                                             |          |                                    |          |             |    |        |
|                   |                                             |          |                                    |          |             |    |        |
|                   |                                             |          |                                    |          |             |    |        |
|                   |                                             |          |                                    |          |             |    |        |
|                   |                                             |          |                                    |          |             |    |        |
|                   |                                             | Location | 1?                                 |          |             |    |        |
| Procedures        | O ICD10 Procedures                          | • NA     | ○ Right                            | ◯ Left C | ) Bilateral | ОК | Cancel |

3. Check the **Procedures** radio button is selected.

*Important:* Do not select the *ICD10 Procedures* radio button to search for the procedure as selecting an *ICD10* procedure code will impact the billing codes on the doctor's invoice. The *ICD10* procedure code will be recorded on the *Day Stay Episode*.

- 4. Search for the code either using the **Description** or the **Code** sort options.
- 5. Select the code and the **Location** of the procedure.
- 6. Click **OK**.

The patient's **Operation** screen is displayed with the procedure populated.

| 🕒 Mr Christopher ( | CALEB(Aboperld: 1059)                                              |                          |                        |                      |                       |                      | ×        |
|--------------------|--------------------------------------------------------------------|--------------------------|------------------------|----------------------|-----------------------|----------------------|----------|
| Operation Details  |                                                                    |                          |                        |                      |                       |                      |          |
| Procedures         |                                                                    |                          |                        |                      | 0                     |                      |          |
| Code Des           | scription                                                          | Location<br>Bight        | Qty Protocol           | Add Procedure        | Quantity 1            | Main Procedure       |          |
| 42701 1100         | recalar iens, intertion of, excitating surgery performed for the e | onooa Tiigni             |                        | Remove Procedure     | ○ NA                  | O Left O Bilateral   |          |
|                    |                                                                    |                          |                        |                      |                       |                      |          |
|                    |                                                                    |                          |                        |                      | Booking Notes         |                      |          |
| Unit               | SYD HOSP, Sydney Hospital Unit                                     | Surgeon                  | Hollie-Raye, Felica @J | IDS                  | I                     |                      | ^        |
| Anaesthetist       | Anaes, Kevin @Haas Medical Centre Anaesthetist Haas                | Anaesthetic              | IV/Regional            | ~                    |                       |                      |          |
| Assisting Prov.    |                                                                    | Assisting Prov. 2        |                        |                      |                       |                      | $\sim$   |
| Scrub Nurse        | ~                                                                  | Scout Nurse              |                        | ~                    | Summary Notes         |                      | <b>A</b> |
| Time Required      | 20 mins Print Order 1 🜩                                            | Admission Date           | 19/09/2019 Tim         | e 15:00 (e.g. 23:20) |                       |                      |          |
| Prostheses         | Please verify the Location of each F                               | Procedure and Prostheses | item                   |                      |                       |                      | ~        |
| Code Desc          | -<br>ziption                                                       |                          | Location Qty           | Add Prostheses       | Quantity<br>Location? | ]                    |          |
|                    |                                                                    |                          |                        | Remove Prostheses    | NA O Right            | () Left () Bilateral |          |
| Include Prosthese  | 25                                                                 |                          | Day Hospital           |                      |                       |                      |          |
| Quote Doctor       | Add/Go to Waiting List Make Booking                                |                          | Quote Theatre          | e Charge Excess      | NPHCF Page1           | OK Can               | cel      |

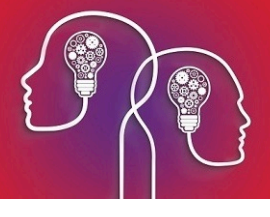

*Important:* The *Add Procedure* button is used to add additional procedure codes (these will populate through to the doctor's invoice and day stay episode invoice). For the day stay episode invoice to be generated correctly, all procedures and prosthesis must be added through the *Operation* screen.

- 7. If more than one procedure is listed, ensure that **Main Procedure** tick box is selected for the main item.
- 8. Select the **Unit** (location) and **Surgeon**.
- 9. Select the Anaesthetist, Anaesthetic and any additional details.

**Tip:** The default anaesthetic recorded in the **Day Stay Preferences** screen will automatically populate into the **Anaesthetic** field.

The **Time Required** will populate from the procedure's **Item Details** screen in **Setup > Charges**.

10. Add the prostheses required and specify the location (these will be included in the doctor's invoice if **Include Prosthesis** tick box is selected).

| Prostheses | Please verify the Location of each Procedure and Prostheses it | +        |           |                   |          |       |        |             |
|------------|----------------------------------------------------------------|----------|-----------|-------------------|----------|-------|--------|-------------|
| Code       | Description                                                    | Location | Qty       | Add Prostheses    | Quantity | 1     |        |             |
| EG010      | Artiflex Anterior Chamber Intraocular Lens Right 1             |          | Location? |                   |          |       |        |             |
|            |                                                                |          |           | Remove Prostheses | ⊖ NA     | Right | ◯ Left | O Bilateral |
|            |                                                                |          |           |                   |          |       |        |             |

- 11. Click **OK** to save the operation details.
- 12. Book the operation into the appointment book.

## Create the day stay episode

After the operation has been recorded and booked, the **Day Stay Episode** must be created in Bp VIP.net.

1. Click Patient > Day Stay or Ctrl+F8

The Day Stay Episodes for screen is displayed where previous episodes may be listed.

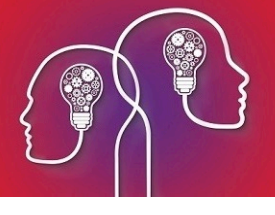

| 📭 Daystay Episodes for Ca | • Daystay Episodes for Caleb, Christopher (Id-30, State-QLD) |                                           |                           |       |     |      |       |                          |     |
|---------------------------|--------------------------------------------------------------|-------------------------------------------|---------------------------|-------|-----|------|-------|--------------------------|-----|
| Browse Personal and Adr   | mission Details   Diagnosis ar                               | nd Procedures   Cancer Details   Discharg | e Details                 |       |     |      |       |                          |     |
| Admission                 | Discharge                                                    | Main Procedure                            |                           | State | DVA | PHDB | HFund | Status                   |     |
| 19/08/2019 01:42          | 19/08/2019 15:00                                             | Insertion of intraocular lens             |                           |       |     |      | Yes   | Complete and Transmitted |     |
|                           |                                                              |                                           | ▲                         |       |     |      |       |                          |     |
|                           |                                                              |                                           | A completed Daystay Eniso | te    |     |      |       |                          |     |
|                           |                                                              |                                           | A completed Daystay Episo | 10    |     |      |       |                          |     |
|                           |                                                              |                                           |                           |       |     |      |       |                          |     |
|                           |                                                              |                                           |                           |       |     |      |       |                          |     |
|                           |                                                              |                                           |                           |       |     |      |       |                          |     |
|                           |                                                              |                                           |                           |       |     |      |       |                          |     |
|                           |                                                              |                                           |                           |       |     |      |       |                          |     |
|                           |                                                              |                                           |                           |       |     |      |       |                          |     |
|                           |                                                              |                                           |                           |       |     |      |       |                          |     |
|                           |                                                              |                                           |                           |       |     |      |       |                          |     |
|                           |                                                              |                                           |                           |       |     |      |       |                          |     |
|                           |                                                              |                                           |                           |       |     |      |       |                          |     |
|                           |                                                              |                                           |                           |       |     |      |       |                          |     |
|                           |                                                              |                                           |                           |       |     |      |       |                          |     |
|                           |                                                              |                                           |                           |       |     |      |       |                          |     |
|                           |                                                              |                                           |                           |       |     |      |       |                          |     |
|                           |                                                              |                                           |                           |       |     |      |       |                          |     |
|                           |                                                              |                                           |                           |       |     |      |       |                          |     |
|                           |                                                              |                                           |                           |       |     |      |       |                          |     |
| <u>N</u> ew <u>M</u> or   | dify <u>D</u> elete                                          | Comple                                    | te and Transmitted        |       |     |      |       | Clo                      | ose |

2. Click **New**. The **Choose/Create** Operation screen is displayed.

| ©- Choose/Create Operation                                                                                                    | ×      |
|----------------------------------------------------------------------------------------------------|--------|
| Choose an existing Operation from the list below, or click New to create a new operation                                                   |        |
| Operation : Thursday, 19 September 2019<br>42701 Intraocular lens, insertion of, excluding surgery performed for the correction of refract | ОК     |
|                                                                                                    | Cancel |
|                                                                                                    | New    |
|                                                                                                    |        |
|                                                                                                    |        |
|                                                                                                    |        |
|                                                                                                    |        |
| < >                                                                                                    |        |

3. Select the operation and click the **OK** button.

The **Personal and Admission Details** tab is displayed.

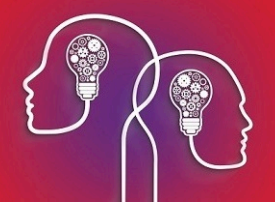

#### Personal and admission details

| 📭 Daystay Episodes for Caleb, Christopher                                                                                                    | (Id:32; State:QLD)                                                                                                    |                                                                      |                                                                                                    |                                                                                                    |                                   |
|----------------------------------------------------------------------------------------------------|----------------------------------------------------------------------------------------------------|----------------------------------------------------------------------|----------------------------------------------------------------------------------------------------|----------------------------------------------------------------------------------------------------|-----------------------------------|
| Browse Personal and Admission Details                                                                                                    | Diagnosis and Procedures   Cancer Details   Discharge Detai                                                                                                    | ils                                                                  |                                                                                                    |                                                                                                    |                                   |
| Address*                                                                                                    |                                                                                                    | Personal & A                                                         | dmission Details                                                                                                    |                                                                                                    |                                   |
| <u>Browen</u> <u>Bersonal and Admission Details</u> <u>Address*</u> Building/Box No/Street Suburb/City Postcode Country Birth Date* Country of Birth* Indigenous Status* Marital Status* Patient Classification Code* Hospital Insurance* Fund ID* Health Insurer/Fund Policy Number Cover commented Cover Type Cover Comments Medicare Bioblith* | Jagnosis and Procedures Cancer Details Digcharge Details          123         67       Joseph Drive         Grassdale       1101         2113       State       VIC         Australia       1101         4       Neither Aboriginal nor Torres Strait       9         9       Not stated/unknown       V         SU Surgical       V         III Insured with agreement with hospit       V         BUPA INS, BUPA       Image: Co-Payment         Image: Co-Payment       Image: Co-Payment         Image: Co-Payment       Image: Co-Payment         Image: Co-Payment       Image: Co-Payment         Image: Co-Payment       Image: Co-Payment | Prisonal & A<br>Personal & A<br>Print P1<br>0.00<br>Charge<br>Excess | dmission Details  Patient did not arrive Hospital* Admission Date/Time*  Planned Same Day * Care Type* Elective Patient Status * Source of Referral/Transfer* Re-admission within 28 Days* Chargeable Status * Compensable Status * Admission Ward* Baby Admission Weight Transferring from Facility | Cancelled after arrival     JDS, Jackson Day Surgey     19/09/2019 15:00 (eg. 27/08/2007 23:20)     Compensation Claim | Booked Date/Time 19/09/2019 15:00 |
|                                                                                                    |                                                                                                    |                                                                      |                                                                                                    |                                                                                                    |                                   |
|                                                                                                    | Incomplete                                                                                                    |                                                                      |                                                                                                    |                                                                                                    | OK Cancel                         |

The patient and operation details are populated from the **Patient Details** and **Operation** screen.

1. Complete the required fields.

**Note:** Fields marked with a red asterisk are compulsory and must be completed for the Day Stay Episode to be validated for transmission. Fields may have a default entry displayed populated from the **Day Stay Preferences**.

*Important:* Medicare eligibility should be run when the **Day Stay Episode** is created.

2. Click the Charge Excess button to create the invoice for the patient excess and / or co-payment.

The **Consultation** screen displays with the excess fee generated.

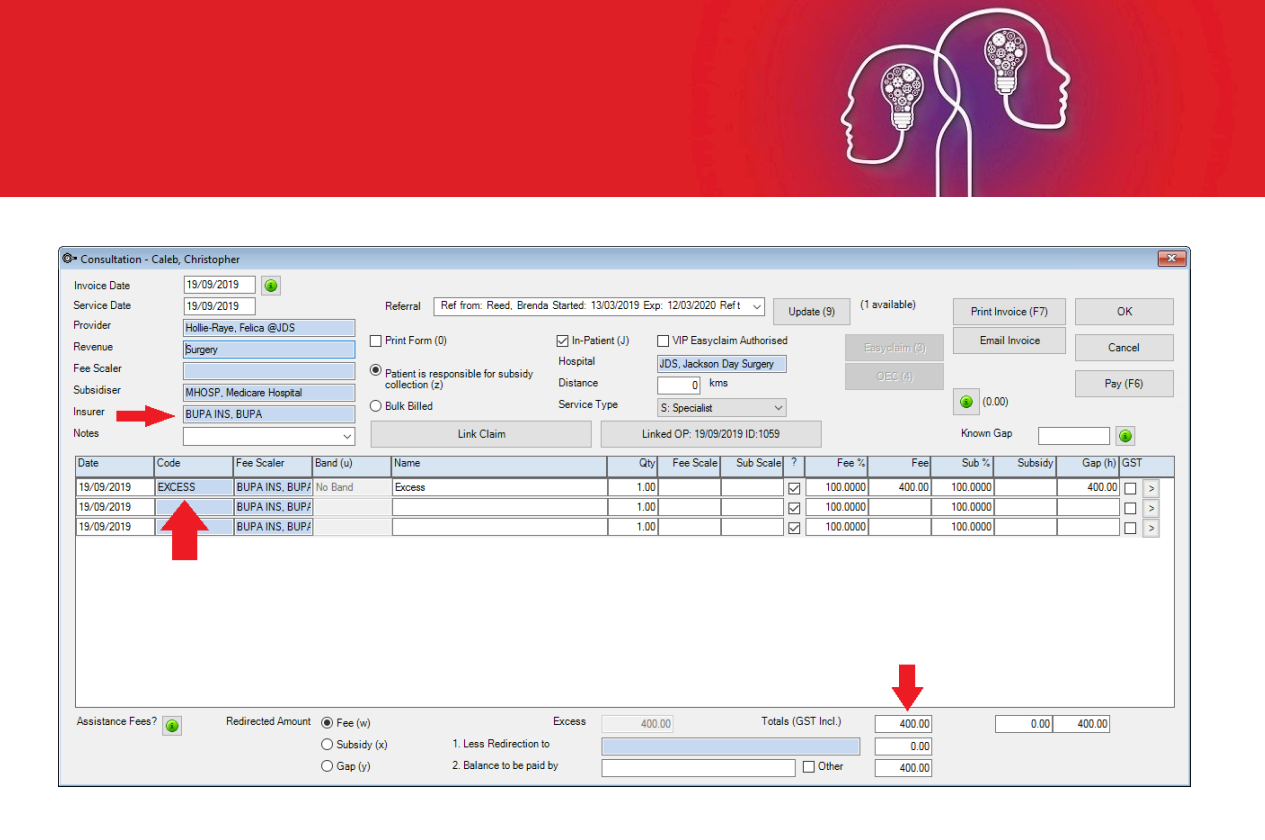

3. Ensure the patient's health fund is displayed in the Insurer field.

**Note:** A second check will be run by Bp VIP.net when invoicing the **Day Stay Episode**, that the excess has been charged to the patient. If you try and charge the excess again the '**Excess / Invoice already Created**' warning is displayed.

- 4. The **Fee** field at the bottom of the invoice populates with the patient excess and / or co-payment balance recorded in the **Patient Details** screen.
- 5. Click the **Pay** button to receipt and save payment or click **OK** to save and take the payment at another time.
- 6. The screen switches back to the **Day Stay Episode** screen after closing the **Consultation** (F5) or **Payment** (F6) screen.
- 7. Click the **P1** button to print page one of the *National Private Patient Hospital Claim Form* where the patient can fill out and sign the **Declaration Concerning Claim**.
- 8. Click Close.

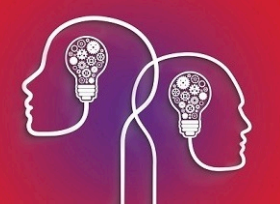

The diagnosis and procedures

| 📴 Daystay Epi  | sodes for Caleb,   | Christopher (Id:32; State:QLD)                              |                   |          |          |          |                                            |
|----------------|--------------------|-------------------------------------------------------------|-------------------|----------|----------|----------|--------------------------------------------|
| Browse Pers    | sonal and Admissio | n Details Diagnosis and Procedures Cancer Details Discharg  | e Details 📔       |          |          |          |                                            |
| Diagnoses      |                    |                                                             |                   |          |          |          |                                            |
| Date           | Code               | Description                                                 | Diagonset         | Location | Place    | Activity | Add New Remove Diagonset / Ext Cause       |
|                |                    |                                                             |                   |          |          |          | Location?                                  |
|                |                    |                                                             |                   |          |          |          | NA      Right      O Left      O Bilateral |
|                |                    |                                                             |                   |          |          |          |                                            |
| Generate       | DRG DRG            | G 🗸                                                         |                   |          |          |          | Operation Summary                          |
| Symptom Awa    | areness Date       |                                                             |                   |          |          |          |                                            |
| MBS Proced     | lures 🖂            | Main Procedure                                              |                   |          |          |          |                                            |
|                |                    |                                                             | 1                 |          |          |          | -                                          |
| Code<br>•42701 | Description        | less insertion of excluding surgery performed for the cor   | Location<br>Bight | Q1       | y Proto  | col      | -                                          |
| 42/01          | intraocala         | rens, insertion or, excluding surgery performed for the cor | rugni             | •        |          |          | - Location?                                |
|                |                    |                                                             |                   |          |          |          | ○ NA                                       |
| ICD-10 Proc    | cedures            |                                                             |                   |          |          |          |                                            |
| Date           | Code               | Description                                                 |                   |          | Locatio  | n Qty    | Add New Remove                             |
|                |                    |                                                             |                   |          |          |          | Location?                                  |
|                |                    |                                                             |                   |          |          |          | NA Piaht O Laft O Pilataral                |
|                |                    |                                                             |                   |          |          |          |                                            |
| Prostheses     |                    |                                                             |                   |          |          |          |                                            |
| Date           | Code               | Description                                                 |                   |          | Location | Qty      | Add New Remove Quantity 1                  |
| 19/09/2019     | EG010              | Artiflex Anterior Chamber Intraocular Lens                  |                   |          | Right    | 1        | Location?                                  |
|                |                    |                                                             |                   |          |          |          | ◯ NA                                       |
|                |                    |                                                             |                   |          |          |          |                                            |
|                |                    | Incomp                                                      | ete               |          |          |          | OK Cancel                                  |
|                |                    |                                                             |                   |          |          |          |                                            |

The MBS procedure/s and prostheses populate from the patient's **Operation** screen. The MBS procedures and prostheses are required for creating the **Day Stay Episode** quote. Diagnoses and the ICD-10 procedure can also be completed while completing the discharge process.

3. Add the diagnoses by clicking the **Existing** button for the list of patient's existing diagnoses.

| Select Existing Problems   |                       |           |  |  |  |  |
|----------------------------|-----------------------|-----------|--|--|--|--|
| H26.9                      | Cataract, unspecified |           |  |  |  |  |
|                            |                       |           |  |  |  |  |
|                            |                       |           |  |  |  |  |
|                            |                       |           |  |  |  |  |
|                            |                       |           |  |  |  |  |
|                            |                       |           |  |  |  |  |
|                            |                       |           |  |  |  |  |
|                            |                       |           |  |  |  |  |
|                            |                       |           |  |  |  |  |
|                            |                       |           |  |  |  |  |
|                            |                       |           |  |  |  |  |
|                            |                       |           |  |  |  |  |
| (Select it by tick the che | ck box)               | OK Cancel |  |  |  |  |

4. Or click Add New to add a new ICD10 diagnosis from the Problems screen.

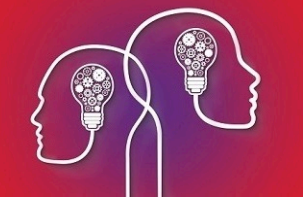

| @= Choose i | Problem                                                                                                    | ×                                      |
|-------------|----------------------------------------------------------------------------------------------------|----------------------------------------|
| Search      | /catarac Search @                                                                                          | Search by                              |
| Search in   | (Enter as many search terms as required)  Favourites (Select the Item & Right click to Add Favourite List) | avourite List                          |
| Code        | Description                                                                                                | ^                                      |
| H26.4       | After-cataract                                                                                             |                                        |
| H28.1       | Cataract in endocrine, nutritional and metabolic diseases                                                  |                                        |
| H28.2       | Cataract in other diseases classified elsewhere                                                            |                                        |
| H26.9       | Cataract, unspecified                                                                                      |                                        |
| H26.2       | Complicated cataract                                                                                       |                                        |
| Q12.0       | Congenital cataract                                                                                        |                                        |
| H26.3       | Drug-induced cataract                                                                                      |                                        |
| H26.0       | Infantile, juvenile and presenile cataract                                                                 |                                        |
| H25.8       | Other senile cataract                                                                                      |                                        |
| H26.8       | Other specified cataract                                                                                   |                                        |
| E13.36      | Other specified diabetes mellitus with diabetic cataract                                                   |                                        |
| H25.2       | Senile cataract, morgagnian type                                                                           |                                        |
| H25.9       | Senile cataract, unspecified                                                                               |                                        |
| H25.0       | Senile incipient cataract                                                                                  |                                        |
| H25.1       | Senile nuclear cataract                                                                                    |                                        |
| H26.1       | Traumatic cataract                                                                                         |                                        |
| E10.36      | Type 1 diabetes mellitus with diabetic cataract                                                            |                                        |
| E11.36      | Type 2 diabetes mellitus with diabetic cataract                                                            | v •                                    |
|             | ICD10 Orchard O Read2     Locat     Nu                                                                     | on?<br>Right Oleft Rilateral OK Cancel |
|             |                                                                                                    |                                        |

5. Enter the **Location** of the procedure on the body if applicable and click **OK** to save the diagnosis.

#### 6. The Select Diagnosis onset Flag is displayed.

| Select Diagnosis onset Flag for H26.9                                                                                                    | ×  |
|----------------------------------------------------------------------------------------------------|----|
| <ul> <li>1 : Condition present on admission to the episode of care</li> <li>2 : Condition arises during the current episode of care</li> <li>9 : Unknown/Uncertain</li> </ul> | ОК |
|                                                                                                    |    |

7. Select the required option and click the **OK** button.

*Important:* The Generate DRG button will only generate the code if the **Mode of Separation** field is completed on the **Discharge Details** tab. A default option can be defined in the **Day Stay Preferences** enabling the DRG code to be generated prior to completing the Discharge Details.

#### 8. Enter a date into the Symptom Awareness Date field.

9. Click the **Convert to ICD10** button to convert the MBS procedure to the ICD10 procedure if there are available ICD10 codes that map to the MBS procedure.

| Select ICD10 Procedures for MBS procedures | X         |
|--------------------------------------------|-----------|
| 42701-00 Insertion of intraocular lens     | ~         |
|                                            |           |
|                                            |           |
|                                            |           |
|                                            |           |
|                                            |           |
|                                            |           |
|                                            |           |
|                                            | OK Cancel |

- 10. If there are no available mapped ICD10 procedure codes, press the **Add New** button to manually search and choose the correct ICD10 procedure code
- 11. Click **OK** to select the ICD10 procedure code/s.

**Important:** If additional MBS procedure items need to be added to the episode, they must be added through the **Operations** screen (Ctrl D). This will also ensure the day stay invoice is populated with all items correctly.

12. Add the prostheses if required and it has not already been added on the **Operation** screen.

## Quote the doctor and the day stay episode costs

Prior to the booked operation, quotes can be generated from the **Operation** screen for both the doctor's invoice and the day stay invoice.

*Tip:* If you click the *Quote Theatre* button prior to creating the day stay episode, an episode will be generated automatically.

The surgeon's fees are quoted separately to the **Day Stay Episode**. Follow the instructions below if you also use Bp VIP.net to quote and invoice the Doctor's fees.

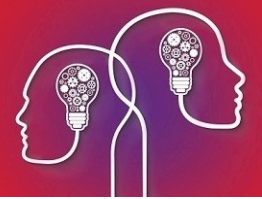

- 2. Tick the Include **Prostheses** tick-box to if you require the fee for the prosthesis included in the doctors quote.
- 3. Click the **Quote Doctor** button to create a quote for the doctor's invoice.
- 4. The **Quote** screen is displayed.
- 5. Add the patient's health fund to the **Fee Scaler**, and **Subsidiser** field or equivalent health fund umbrella group i.e. AHSA.

**Note:** The surgeon recorded on the **Operation** screen will be the billing provider on the invoice.

| • Quote - Caleb,         | Christophe | r                               |                            |                           |                                                    |                          |                                    |                                   |                           |             |            |                      |             | l           |
|--------------------------|------------|---------------------------------|----------------------------|---------------------------|----------------------------------------------------|--------------------------|------------------------------------|-----------------------------------|---------------------------|-------------|------------|----------------------|-------------|-------------|
| Service Date             | 30/        | 09/2019                         |                            | _                         | Referral                                           |                          |                                    |                                   | <ul> <li>✓ Upc</li> </ul> | date (9) (1 | available) | Print (              | Quote (F7)  | ОК          |
| Revenue                  | ABC        | Hollie-Raye, Felica @BPC<br>ABC |                            |                           | Print Form (0)                                     | In-Patie                 | tient (J) VIP Easyclaim Authorised |                                   |                           | E           |            | Ema                  | il Quote    | Cancel      |
| Fee Scaler<br>Subsidiser | BUF        | A FEE, BUPA<br>A SUB, BUPA      |                            | •                         | Patient is responsible for subsi<br>collection (z) | Distance                 |                                    | JDS, Jackson Day Surgery<br>0 kms |                           |             | OEC (4)    |                      | s quote (5) | Pay (F6)    |
| Notes                    |            |                                 |                            | - o                       | Bulk Billed                                        | Service Ty               | pe<br>Link                         | S: Specialist<br>ed OP: 26/09/2   | ~<br>2019 ID:1064         |             |            | (0.0<br>Known G      | ap          |             |
| Date                     | Code       | Fee Scale                       | r Sub                      | sidiser                   | Name                                               |                          | Qty                                | Fee Scale                         | Sub Scale ?               | Fee %       | Fee        | Sub %                | Subsidy     | Gap (h) GST |
| 30/09/2019<br>30/09/2019 | 42702      | BUPA FEI<br>BUPA FEI            | E, BUP/ BUI<br>E, BUP/ BUI | PA SUB, BL<br>PA SUB, BL  | IP Right - Lens extraction and ins                 | ertion of artificial ler | 1.00<br>1.00                       | 1,251.60                          | 1,251.60 🗸                | 100.0000    | 1,251.60   | 100.0000<br>100.0000 | 1,251.60    |             |
|                          |            |                                 |                            |                           |                                                    |                          |                                    |                                   |                           |             |            |                      |             |             |
| Assistance Fees?         | ? 🗿        | Redirected /                    | Amount ()                  | ) Fee (w)<br>) Subsidy () | () 1. Less Redirec                                 | Excess                   | 0.                                 | 00                                | Totals (G                 | ST Incl.)   | 1,251.60   | [                    | 1,251.60    | 0.00        |
|                          |            |                                 |                            |                           |                                                    |                          |                                    |                                   |                           |             | 0.00       |                      |             |             |

#### DOCTOR QUOTE

**Important:** Check the patient's health fund is displayed in the **Less Redirection to** field so that when Online Eligibility Check (**OEC** button) is run from the quote the health fund can assess their portion of the quote.

6. Tick VIP Easyclaim Authorised and click the OEC button to run the Online Eligibility Check.

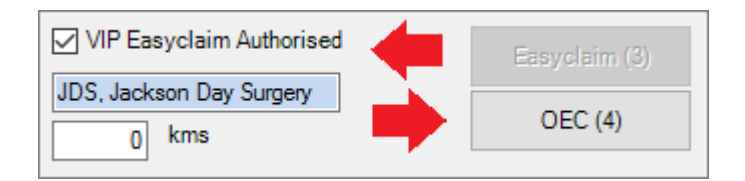

- 7. The **Online Eligibility Checking** screen is displayed where additional information for the procedure can be recorded.
- 8. Select the **Presenting Illness Code** at the bottom of the screen and click the **Online Eligibility Check** button to run the check.

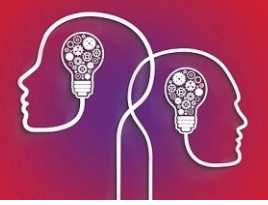

9. The **Eligibility Report** is displayed. Close the report and exit from the **Online Eligibility Check** screen.

*Tip:* Running the OEC will save the quote. Print the quote from the patients Transaction screen (F8).

- 10. The **Operation** screen will be presented again. Click the **Modify** button to display the **Operation** Details screen again.
- 11. Click the Day Hospital: Quote Theatre button

The **Quote** is displayed with the provider populated from the **Operation** screen.

| @= Ouote - Caleb         | Christe | onher               |                   |          |        |                                        |                   |                      |             |                                   |                  |       |            |            |               |              |           | ×   |
|--------------------------|---------|---------------------|-------------------|----------|--------|----------------------------------------|-------------------|----------------------|-------------|-----------------------------------|------------------|-------|------------|------------|---------------|--------------|-----------|-----|
| e Quote Caleb,           | Criniso | opner               |                   |          |        |                                        |                   |                      |             |                                   |                  |       |            |            |               |              |           |     |
| Service Date             |         | 19/09/20            | )19               |          | Re     | eferral                                |                   |                      |             |                                   | ~                | Upda  | ate (9) (1 | available) | Print         | Quote (F7)   | OK        |     |
| Provider<br>Revenue      |         | Ophthalm<br>Surgery | ology, Okulo @SYD | HOSP     | 🗌 Pr   | Print Form (0)                         |                   |                      |             | ient (J) VIP Easyclaim Authorised |                  |       |            |            | Easyclaim (3) |              |           | el  |
| Fee Scaler<br>Subsidieer |         |                     |                   |          | • Pa   | atient is responsible<br>ollection (z) | for subsidy       | Hospital<br>Distance |             | JDS, Jackson I<br>0 km            | Day Surgery<br>s |       |            |            | Bill th       | is quote (5) | Pay (F    | -6) |
| Insurer                  | •       | BUPA IN:            | S, BUPA           |          | O Bu   | ulk Billed                             |                   | Service              | Туре        | S: Specialist                     | ~                | ]     | _          |            | ٥.0) 🕥        | 0)           |           |     |
| Notes                    |         |                     |                   | ~        |        | Link (                                 | Claim             |                      | Link        | ed OP: 19/09/2                    | 2019 ID:1065     |       |            |            | Known (       | àap          | ١         |     |
| Date                     | Code    |                     | Fee Scaler        | Band (u) |        | Name                                   |                   |                      | Qty         | Fee Scale                         | Sub Scale        | ?     | Fee %      | Fee        | Sub %         | Subsidy      | Gap (h) G | π.  |
| 19/09/2019               | 42702   | 2 (CB)              | BUPA INS, BUPA    | No Band  |        | Lens extraction and i                  | nsertion of artif | icial lens           | 1.00        | 1,600.00                          | 1,600.00         |       | 100.0000   | 1,600.00   | 100.0000      | 1,600.00     |           | ] > |
| 19/09/2019               | EG01    | 0 (PS)              | BUPA INS, BUPA    | No Band  |        | Artiflex Anterior Charr                | ber Intraocula    | r Lens               | 1.00        | 723.00                            | 723.00           |       | 100.0000   | 0.00       | 100.0000      |              |           | ] > |
| 19/09/2019               | BANE    | )3 (AC)             | BUPA INS, BUPA    |          |        | Accommodation Ban                      | d 3               |                      | 1.00        |                                   |                  |       | 100.0000   | 0.00       | 100.0000      |              |           | ] > |
| 19/09/2019               |         |                     | BUPA INS, BUPA    |          |        |                                        |                   |                      | 1.00        |                                   |                  |       | 100.0000   |            | 100.0000      |              |           | ] > |
|                          |         |                     |                   |          |        |                                        |                   |                      |             |                                   |                  |       |            |            |               |              |           |     |
| Assistance Fees          | ?       |                     | Redirected Amount | O Fee (w | )      |                                        |                   | Excess               | 400.        | 00                                | Total            | s (GS | T Incl.)   | 1,600.00   | [             | 1,600.00     | 0.00      |     |
|                          |         |                     |                   | Gap (y   | )<br>) | 1. Less<br>2. Bala                     | nce to be paid    | o<br>Iby             | BUPA INS, B | BUPA INS, BUPA (Insurer)          |                  |       |            |            | 1,600.00      |              |           |     |

#### DAY STAY EPISODE / HEALTH FUND QUOTE

- The Service Date will populate with today's date unless the operation has been booked in the appointment book and then the operation date will display in the service date field.
- The item code will populate from the **Operation** screen and the operation will automatically link to the quote.
- Insurer will be populated into the Insurer and Less Redirection to field. It is important to leave the health fund in both fields for the Online Eligibility Check.

*Important:* OEC must also be run from the day surgery quote. This enables you to run a report to see whether the patient is eligible for the selected procedure in the day surgery and what excess they must pay.

#### 12. Tick the VIP Easyclaim Authorised tick-box and click the OEC button

*Tip:* Running the OEC will save the quote. Print the quote from the patients Transaction screen (F8).

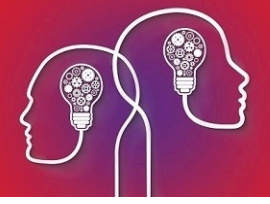

The **VIP Easyclaim Online Eligibility Checking** screen is displayed populated with the patient's information, the procedure Items, the claim type (dependant on the health fund's contract with your surgery) and for the same day status.

|                                             | ONLINE FLIGIBILITY CHECKING        | ADDITIONAL INFORMATION REQUIRED IF APPLICABLE                                       |
|---------------------------------------------|------------------------------------|-------------------------------------------------------------------------------------|
| Surname                                     | Caleb                              | Claim Type                                                                          |
| Firstname                                   | Christopher                        | Agreements (AG)     Scheme (SC)     Patient Claims (PC)     Billing Agent (MB)      |
| Birthdate                                   | 13/11/1954                         | Accidentind                                                                         |
| Medicare Card No                            | 3950097832                         | Service result of accident     Service not result of accident or unknown            |
| Ref No                                      | 2                                  | Accident Date                                                                       |
| Health Fund Brand Id                        | BUP                                | - SameDaydad                                                                        |
| Health Fund Member No                       | 45895                              |                                                                                     |
| Health Fund Payee Id                        |                                    | T - Same Day Procedure     N - Not same day (overnight)                             |
| Hospital                                    | JDS, Jackson Day Surgery 🗸         |                                                                                     |
| PEARequestInd<br>O Y - Pre-existing Ailment | or possible PEA                    | Medicare and Fund (Soth : OEC)     Online Eligibility Check     Medicare Only (ECM) |
| CompensationClaimInd                        |                                    | Health Fund Unity (ECF)     Go to Reporting                                         |
| ○ Y - Claim may be a part                   | of compensation                    | Claim Reference 420<br>Transactions                                                 |
| EmergencyAdmissionInd                       |                                    | Data Code Name                                                                      |
| ○ Y - emergency admissio                    | n ( N - Not an emergency admission | 2/10/2019 4:37 42702 (CB) Lens extraction and insertion of artificial lens          |
| Presenting Illness Code                     | ×                                  |                                                                                     |
|                                             |                                    |                                                                                     |

- 13. Complete the **Presenting Illness Code** field.
- 14. Click the **Online Eligibility Check** button to run the check.
- 15. Click the **Exit** button.
- 16. Click the Medicare Online Claiming button at the top of the screen.
- 17. Click the 8. Online Eligibility Check Reporting button
- 18. Select the OEC claim you wish to check
- 19. Click the Get Process Report button
- 20. A report will display with the patient's eligibility for cover by their health fund.

## Enter details after the day stay procedure

The **Cancer Details** (QLD only) and the **Discharge Details** will need to be checked and completed after the operation.

Cancer details (QLD Only)

- 1. Click the Cancer Details tab if required.
- 2. Click the Add New button to record the fields.

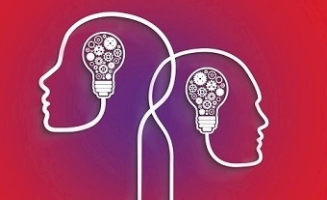

| Daystay Episodes for Caleb, Christopher (Id:32; State:0   | QLD)                                        |            |
|-----------------------------------------------------------|---------------------------------------------|------------|
| Browse   Personal and Admission Details   Diagnosis and F | Procedures Cancer Details Discharge Details |            |
| Primary Sites Of Cancer                                   |                                             |            |
| Primary Site Number Cancer Code                           | Description                                 | Add New    |
|                                                           |                                             | Remove     |
|                                                           |                                             |            |
|                                                           |                                             |            |
| Multiple Primary Site Number                              |                                             |            |
| Primary Site of Cancer Code                               | Morphology Code                             |            |
| Primary Site of Cancer Text                               |                                             |            |
| Date of First Diagnosis                                   |                                             |            |
| Suburb of usual residence at First Diag                   |                                             |            |
| Laterality of Cancer                                      | ~                                           |            |
| Basis of Diagnosis                                        |                                             |            |
| Reasons for Clinical Diagnosis Code                       | ~<br>~                                      |            |
| Details for Clinical Diagnosis                            |                                             |            |
| Comments                                                  |                                             |            |
| Laboratory Facility Number                                | ~<br>~                                      |            |
| Laboratory Specimen Number                                |                                             |            |
|                                                           | Incomplete                                  | OK Cancel  |
|                                                           |                                             | OK Calicer |

#### Discharge details

1. Click on the **Discharge Details** tab.

| O= Daystay Episodes for Caleb, Christoph | er (Id:32; State:QLD)                                     | <b>×</b>                                                                                                    |
|------------------------------------------|-----------------------------------------------------------|----------------------------------------------------------------------------------------------------|
| Browse Personal and Admission Details    | Diagnosis and Procedures Cancer Details Discharge Details |                                                                                                    |
|                                          | Discharge Det                                             | ails                                                                                                    |
| Admission Date/Time *                    | 19/09/2019 09:00 (eg. 27/08/2007 23:20)                   |                                                                                                    |
| Discharge Date/Time *                    | 19/09/2019 15:20 (eg. 27/08/2007 23:20)                   | Anaesthetic IV/Regional V                                                                                         |
| Drops Administered                       | / / : (eg. 27/08/2007 23:20)                              | Theatre Times*         Start (eg.23:20)         10:00         End         10:30         Duration (min)         30 |
| Mode of Separation *                     | 01 Home/usual residence V                                 | Anaesthetic Start time 09:55 Accommodation Band * 3 V                                                             |
| Cause of Death                           |                                                           | Surgeon/Provider* Holle-Raye, Felica @JDS Assisting Provider                                                      |
| Palliative Care Required?                | Palliative Care Days Autopsy Flag?                        | Anaesthetist Anaes, Kevin @Haas Medical Cr Assisting Provider 2                                                   |
| Unplanned Theatre Visit?                 | Hrs on Mech. Vent. 0 A Hours in ICU 0 A                   | Scout Nurse Scrub Nurse                                                                                           |
|                                          |                                                           | Principal & Secondary MBS Items                                                                                   |
| Funding Source*                          | 02 Private health insurance v                             | Charges: (Codes separated by "," eg: 42702, 323)                                                                  |
| Transferring to Facility                 |                                                           | Accommodation 0.00 Theatre 0.00 Bundled 0.00                                                                      |
| Contract Role                            | ×                                                         | Prosthesis 0.00 Other 0.00                                                                                        |
| Contract Type                            | ~                                                         | Administra Cada                                                                                                   |
| Contract Admitted?                       | ·                                                         | Aurinistici Code -                                                                                                |
| Contracting Hospital Identifier          |                                                           |                                                                                                    |
|                                          |                                                           | Discharge Code*                                                                                                   |
|                                          |                                                           | Payment Type Code                                                                                                 |
|                                          |                                                           | Transfer Code In                                                                                                  |
|                                          |                                                           | Transfer Code Out                                                                                                 |
| Completion Details                       |                                                           | Same Day Satus Code *                                                                                             |
|                                          |                                                           | Mental Health Legal Status Code *                                                                                 |
| Complete Print P1 Print                  | t P2 Print P1 & P2 DVA Form Print Certificate             | Inter-Hospital Contracted Patient Code *                                                                          |
| <u> '</u>                                |                                                           |                                                                                                    |
|                                          | Incomplete                                                | OK Cancel                                                                                                    |
|                                          |                                                           |                                                                                                    |

- 2. Check and amend the Admission Date/Time and Discharge Date/Time fields.
- 3. Once the **Mode of Separation** has been selected, click back on the **Diagnoses and Procedure** tab to generate the DRG code.
- 4. Click Generate **DRG** button.

*Important:* A default option can be defined in the **Day Stay Preferences** enabling the DRG code to be generated prior to completing the **Discharge Details** tab.

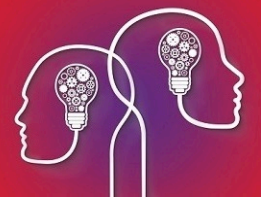

- 5. The DRG code will depend on the procedures and diagnoses selected. 960Z is always listed as 'Ungroupable' in the DRG version list.
- 6. Click back on the **Discharge Details** tab and complete the details on the left-hand side of the screen ensuring that compulsory fields are completed.

**Important:** Fields marked with a red asterisk are compulsory and must be completed for the **Day Stay Episode** to be validated for transmission. Fields may have a default entry displayed from the **Day Stay Preferences**.

- 7. The Anaesthetic details will populate from the Operation screen.
- 8. Complete the Theatre times and Anaesthetic Start Time.

The **Theatre times** and **Anaesthetic Start Time** will be used to generate and populate the **Accommodation Band**.

9. Ensure all required fields are completed on the **Discharge Details** tab.

## Invoice the day stay episode

Billing from the **Day Stay Episode** must be completed prior to completing the episode. When a **Day Stay Episode** is completed the **Invoice** and the **Link to Existing Transaction** buttons are locked and unavailable.

*Important:* Do not add additional items to the day stay invoice in the **Consultation** screen. Additional items must be added through the **Operation** screen.

1. Click the Invoice button on the top right hand of the Discharge Details screen.

The **Consultation** screen will be displayed.

| O- Consultation - C | Caleb, Christop | her               |           |                                                   |                          |              |                                   |                  |        |            |           |             |                  |            | ×  |  |
|---------------------|-----------------|-------------------|-----------|---------------------------------------------------|--------------------------|--------------|-----------------------------------|------------------|--------|------------|-----------|-------------|------------------|------------|----|--|
| Invoice Date        | 19/07/2         | 019               |           | Defensel Ref.fram. Presed                         | (02/2019 Euro            | 12/02/2020 F | aft                               |                  | (1     | available) |           |             |                  |            |    |  |
| Provider            | Hollie-Ra       | ve, Felica @JDS   |           | Referral Ref from: Brenda Started: 13/0.          |                          |              | Update (9)                        |                  |        |            | avanabie) | Print I     | int Invoice (F7) |            |    |  |
| Revenue             | Surgery         |                   |           | Print Form (0)                                    | In-Patie                 | ent (J)      | (J) VIP Easyclaim Authorised East |                  |        |            | Ema       | ail Invoice | Cance            | d.         |    |  |
| Fee Scaler          |                 |                   |           | Patient is responsible for subsidy collection (z) | Distance                 |              | IDS, Jackson [<br>0 km            | Day Surgery<br>s |        |            |           |             |                  | Pay (F     | 6) |  |
| Insurer             | BUPA IN         | S BUPA            | 0         | Bulk Billed                                       | Service T                | ype          | S: Specialist                     | ~                |        |            |           | (0.00)      |                  |            |    |  |
| Notes               |                 |                   | ~         | Link Claim                                        |                          |              | ed OP: 19/09/2                    | 2019 ID:1059     | •      | -          |           | Known (     | Sap              | (3)        |    |  |
| Date                | Code            | Fee Scaler        | Band (u)  | Name                                              |                          | Qty          | Fee Scale                         | Sub Scale        | ?      | Fee %      | Fee       | Sub %       | Subsidy          | Gap (h) GS | т  |  |
| 19/07/2019          | 42701 (CB)      | BUPA INS, BUP/    | No Band   | Intraocular lens, insertion of, exclud            | ing surgery pe           | r 1.00       | 1,549.00                          | 1,549.00         |        | 100.0000   | 1,549.00  | 100.0000    | 1,549.00         |            | >  |  |
| 19/07/2019          | EG010 (PS)      | BUPA INS, BUPA    | No Band   | Artiflex Anterior Chamber Intraocular             | r Lens                   | 1.00         | 723.00                            | 723.00           |        | 100.0000   | 0.00      | 100.0000    |                  |            | >  |  |
| 19/07/2019          | BAND3 (AC)      | BUPA INS, BUPA    |           | Accommodation Band 3                              |                          | 1.00         |                                   |                  |        | 100.0000   | 0.00      | 100.0000    |                  |            | >  |  |
| 19/07/2019          |                 | BUPA INS, BUPA    |           |                                                   |                          | 1.00         |                                   |                  |        | 100.0000   |           | 100.0000    |                  |            | >  |  |
|                     |                 |                   |           |                                                   |                          |              |                                   |                  |        |            |           |             |                  |            |    |  |
| Assistance Fees?    | ? 🔞             | Redirected Amount | O Fee (w) |                                                   | Excess                   | 400.0        | 00                                | Total            | ls (GS | ST Incl.)  | 1,549.00  | [           | 1,549.00         | 0.00       |    |  |
|                     |                 |                   | Subsidy ( | (x) 1. Less Redirection t                         | 0                        | BUPA INS, B  | UPA (Insurer)                     |                  |        | •          | <b>(</b>  | 1,549.00    |                  |            |    |  |
|                     |                 |                   | O Gap (y) | 2. Balance to be paid                             | 2. Balance to be paid by |              |                                   | Other            |        |            |           |             | 0.00             |            |    |  |

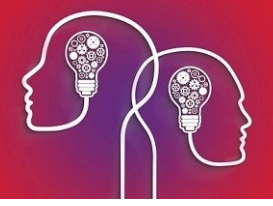

The invoice will not display if the Day Stay Episode does not meet Bp VIP.net validation, a floating notification **Unable to Complete** will display enabling the user to amend the episode before trying to invoice again.

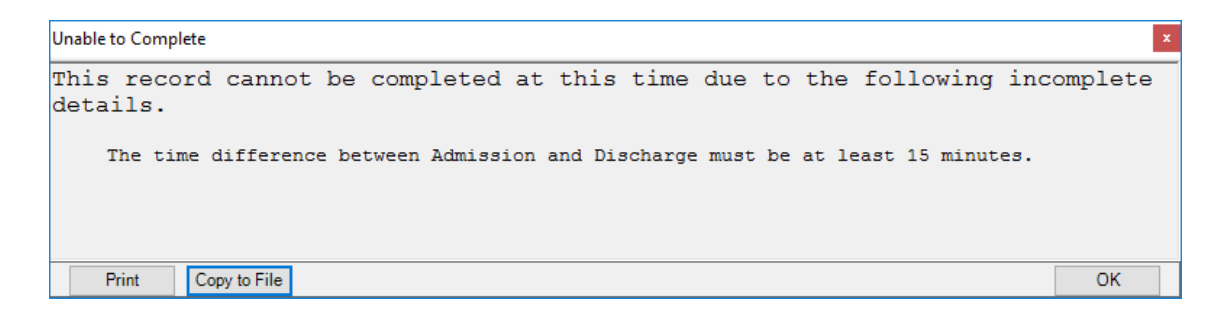

- The Invoice and Service date will populate from the appointment book date.
- 2. Change the **Invoice Date** if you are generating the invoice after the date of the operation (Service Date). Ctrl+D in the **Invoice Date** field will populate "today's" date.

*Important:* When the invoice is saved, the Invoice date becomes locked. Ensure you are modifying the *Invoice Date* when you first generate the invoice.

- The Insurer field will populate the patient's health fund from the Patient Details.
- The **Linked OP** button will show the date of the operation.
- The In-Patient tick-box and Hospital will populate from the Day Stay Episode and Operation screens.
- The item Codes will have generated from the procedures recorded on the patient's Operation screen, the Diagnoses and Procedures tab and the Accommodation Band on the Discharge Details tab.
- 3. The patient's health fund will populate in the Less Redirection to field.
- 4. Select the **VIP Easyclaim Authorised** tick box and click the **Easyclaim** button to send the claim through Easyclaim.

The VIP Easyclaim In Hospital Claims screen is displayed.

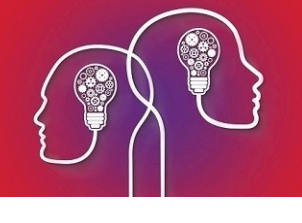

| 🕂 VIP Easyclaim                                                                                                  |                                                                                                    |                                                                                                    | ×                                                                                                    |
|----------------------------------------------------------------------------------------------------|----------------------------------------------------------------------------------------------------|----------------------------------------------------------------------------------------------------|----------------------------------------------------------------------------------------------------|
| Claim Data Charges                                                                                               |                                                                                                    |                                                                                                    |                                                                                                    |
|                                                                                                    |                                                                                                    | IN HOSPITAL CLAIMS                                                                                    |                                                                                                    |
| Patient Name<br>Birthdate<br>Building/Box<br>No/Street<br>Suburb/City<br>Postcode<br>Country<br>Medicare Card No | Adelaide, Simon<br>04/02/1963 Sex M<br>86 Frederick Cr<br>Mirranativa<br>3254 State VIC<br>Australia<br> | Admission Date 0/09/2019 09:<br>Discharge Date 0/09/2019 15:<br>Compensation Claim<br>Episode Remarks | 44     Patient Classification Code •     SU     Surgical v       00     Elective Patient Status •     1     Emergency admission v       01     Home Status •     0     0       02     Off Home Status •     0     0       03     Off Home Status •     0     0       04     Off Home Status •     0     0       05     Other care     v       06     Other care     v       1     Inter-Hospital Contracted Patient Code •     1       1     Inter-Hospital contracted patient fr     v       9     Not reported Unknown v     v       Palliative Care Required?     Palliative Care Days     2       Re-admission within 28 Days*     8     Not Applicable v |
| Health Fund<br>Health Fund Member No                                                                             | BUPA (Insurer) BUP<br>1232123                                                                            |                                                                                                    | Source of Referral/Transfer * 02 Emergency dept - this hospital ~<br>Same Day Satus Code * 1 Same Day Patient ~                                                                                                    |
| Hospital Name/Facility ID<br>Facility Type                                                                       | Jackson Day Surgery 998877<br>PrivateHospital                                                            | 70W                                                                                                   | Unplanned Theatre Visit? Usubmit MOR Segment Submit Certificate (CER)                                                                                                    |
| Referring Facility<br>Transfer Code Out<br>Facility Transferred to<br>Transfer Code In                           |                                                                                                    | ×<br>×                                                                                                | Casenix/Service Code Type Indicator Certificate TypeCode Certificate Details                                                                                                    |
|                                                                                                    |                                                                                                    |                                                                                                    | Menu Exit                                                                                                    |

- 5. Check the data that has populated from the **Day Stay Episode**.
- 6. Click the Charges tab, check the details and click the Send Claim button to send the claim.

| Easyclaim                 |                     |     |                                |                 |                |                                                         |                           |          |         |  |
|---------------------------|---------------------|-----|--------------------------------|-----------------|----------------|---------------------------------------------------------|---------------------------|----------|---------|--|
| Data Charges              |                     |     |                                |                 |                |                                                         |                           |          |         |  |
| Charges                   |                     |     |                                | Diagnoses       |                |                                                         |                           |          |         |  |
| Bundle Charges (Single Va | lued Benefit - SVB) |     | 1,549.00                       | Date            | Code           | Description                                             | Diagonset Location        | Place A  | ctivity |  |
| Accomodation Charges (AC  | CD + CCG)           |     | 0.00                           | 19/09/2019      | *H26.9         | Cataract, unspecified                                   | 1 Right                   |          |         |  |
| Theatre Charges (PSG + M  | ISG)                |     | 0.00                           |                 |                |                                                         |                           |          |         |  |
| Transport Charges (TRG)   |                     |     | 0.00                           | Dra Code        | 9607           | Drg Version C9                                          | Ventilation Hrs           |          |         |  |
| Other Charges (MIG)       |                     |     | 0.00                           |                 | 3002           | 03                                                      | L                         |          |         |  |
| Total Hospital Charges    |                     |     | 1,549.00                       | MBS Procedu     | res            |                                                         |                           |          |         |  |
| Total Medical Charges (MB | D)                  |     | 0.00                           | Date            | Code           | Description                                             |                           | Location | Qty     |  |
| Total Charges             |                     |     | 1,549.00                       | 19/07/2019      | 42701          | Intraocular lens, insertion of, excluding surgery pe    | rformed for the correctio | Right    | 1       |  |
|                           |                     |     |                                |                 |                |                                                         |                           |          |         |  |
| Claim Reference           |                     | 384 |                                | ICD-10 Proce    | dures          |                                                         |                           |          |         |  |
|                           |                     |     | Send Claim                     | Date            | Code           | Description                                             |                           | Location | Qty     |  |
|                           |                     |     |                                | 19/07/2019      | *42701-00      | Insertion of intraocular lens                           |                           | Right    | 1       |  |
| Transactions              |                     |     |                                |                 |                |                                                         |                           |          |         |  |
| Date                      | Code                |     | Name                           |                 |                |                                                         | Fee                       |          | =       |  |
| 19/07/2019                | 42701 (CB)          |     | Intraocular lens, insertion of | excluding surge | rv performed t | or the correction of refractive error except for anisom | etropia gr 1549.00        |          |         |  |
| 40.07.0040                | EG010 (PS)          |     | Artiflex Anterior Chamber Int  | raocular Lens   |                |                                                         | 0.00                      |          |         |  |
| 19/0//2019                |                     |     |                                |                 |                |                                                         | 0.00                      |          |         |  |
| 19/07/2019                | BAND3 (AC)          |     | Accommodation Band 3           |                 |                |                                                         | 0.00                      |          |         |  |

The HIC Claim Sent Successfully pop-up will display if transmission is successful.

7. Click on the Medicare – Online Claiming button to manage the IHC claims

| online claiming | 9. IHC Claim Reporting |  |
|-----------------|------------------------|--|
|                 |                        |  |

When an invoice has been successfully generated from the **Day Stay Episode**, the **Invoice** button will display in red.

| to Existing Transaction | Invoice                 |
|-------------------------|-------------------------|
|                         | to Existing Transaction |

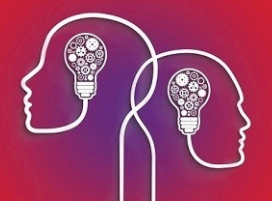

**Tip:** The **Link to Existing Transaction** button will enable you to link an invoice created externally to the **Day Stay Episode** such as when converting a quote to an invoice. The invoice will be validated on several conditions prior to enabling the linking: 1. the invoice cannot be bulk billed, 2. the invoice cannot be linked to another Day Stay Episode, 3. The invoice must have procedure codes.

#### Troubleshoot the day stay invoice

If the day stay invoice included items with the incorrect fee, ensure that the **Operations** screen has all the items listed.

*Important:* Ensure you are NOT adding additional items to the day stay invoice after the invoice has been generated from the **Day Stay Episode**.

#### What happens to the patient excess?

1. After the day stay invoice has been generated, click the F8 button to display the patient's **Trans**actions screen.

| ©• Transaction | s - Caleb, Christ | opher             |            |                                                                   |                      |          |                        |                                  |  |  |  |  |
|----------------|-------------------|-------------------|------------|-------------------------------------------------------------------|----------------------|----------|------------------------|----------------------------------|--|--|--|--|
| VIP 2000       | Filter            | Reset             | Print      | Show Items                                                        | Sho                  | w Tagged | Show Refunds As Owing  | Easyclaim Authorised             |  |  |  |  |
| Find           | Next              | Tag               | Untag All  | Show Journal Entries                                              | ies Show Deleted     |          | Show Owing Only        | Easyclaim                        |  |  |  |  |
| Sort By Syst   | em Date           | O Sort By Service | Date       | O Show System Date   Show Service Date                            |                      |          |                        | (0.00 credit on hold available.) |  |  |  |  |
| Da             | te                |                   | Details    |                                                                   |                      |          |                        |                                  |  |  |  |  |
| - 19 5         | бер               |                   | (INV:401   | ) <                                                               |                      | EXCESS ( | HARGED                 |                                  |  |  |  |  |
|                |                   |                   | EXCESS     | (TB) Excess                                                       |                      |          |                        |                                  |  |  |  |  |
| - 19 9         | 19 Sep 2019^      |                   | (INV:402   | (INV:402) <b>DAYSTAY EPISODE CHARGED</b>                          |                      |          |                        |                                  |  |  |  |  |
|                |                   |                   | 42702 (C   | 42702 (CB)* (TB) Lens extraction and insertion of artificial lens |                      |          |                        |                                  |  |  |  |  |
|                |                   |                   | EG010 (F   | EG010 (PS)* (TB) Attifiex Anterior Chamber Intraocular Lens       |                      |          |                        |                                  |  |  |  |  |
|                |                   |                   | BAND3 (    | BAND3 (AC)* (TB) Accommodation Band 3                             |                      |          |                        |                                  |  |  |  |  |
| - 19 9         | Sep               | 2019^             | Redirecti  | on Credit - Transferred to BUPA                                   | A (INV:402) 🗲        | DAYSTAY  | EPISODE TRANSFERRED    | TO HEALTH FUND                   |  |  |  |  |
|                |                   |                   | 42702 (C   | B)* Lens extraction and insertio                                  | n of artificial lens |          |                        |                                  |  |  |  |  |
|                |                   |                   | EG010 (F   | S)* Artiflex Anterior Chamber In                                  | traocular Lens       |          |                        |                                  |  |  |  |  |
|                |                   |                   | BAND3 (    | AC)* Accommodation Band 3                                         |                      |          |                        |                                  |  |  |  |  |
|                |                   |                   |            |                                                                   |                      |          |                        |                                  |  |  |  |  |
| - 19 9         | бер               | 2019^             | Credit - E | cess offset from transfer (INV:                                   | 402) 🛛 🗲             | EXCESS   | OFFSETS DAY STAY EPISO | DE                               |  |  |  |  |
|                |                   |                   |            |                                                                   |                      |          |                        |                                  |  |  |  |  |

- The **Excess** invoice should display first.
- The day stay invoice will display with the redirection of the credit and the final line will display the excess offsetting the day stay invoice balance.

## Invoice the surgeon's fees

The surgeon's fees are charged separately to the **Day Stay Episode**. Follow the instructions below if you also use Bp VIP.net to invoice the Doctor's fees.

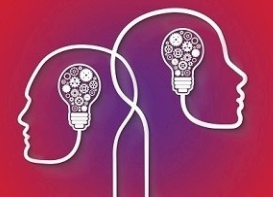

1. Select the operation from the **Appointment Book** and click the F5 button.

| On Consultation - | Caleb, Christ                    | opher             |            |        |                                         |                  |             |                   |               |             |             |            |              |             |           | ×   |
|-------------------|----------------------------------|-------------------|------------|--------|-----------------------------------------|------------------|-------------|-------------------|---------------|-------------|-------------|------------|--------------|-------------|-----------|-----|
| Invoice Date      | 19/09                            | /2019             |            |        |                                         |                  |             |                   |               |             |             |            |              |             |           |     |
| Service Date      | 19/09                            | /2019             |            | R      | eferral Ref from: Reed, Brenda          | a Started: 1     | 3/03/2019 E | Exp: 12/03/2020   | Reft 🗸        | Up          | date (9) (1 | available) | Print        | nvoice (F7) | OF        | <   |
| Provider          | Hollie-                          | Raye, Felica @JDS |            |        |                                         |                  |             |                   |               |             |             |            |              |             |           |     |
| Revenue           | Surgery                          |                   |            | L P    | Print Form (0)                          |                  |             | VIP Easycl        | aim Authorise | d           |             |            | Ema          | il Invoice  | Can       | ;el |
| Fee Scaler        | BUPA FEE, BUPA<br>BUPA SUB, BUPA |                   |            | • P    | atient is responsible for subsidy       | ible for subsidy |             | JDS, Jackson Day  |               | )ay Surgery |             |            |              |             |           |     |
| Subsidiser        |                                  |                   |            | 0      | ollection (z)                           | Distance         | •<br>-      | 0 km              | IS            |             |             |            | <b>a</b> (0) | 0)          | Pay (     | 6)  |
|                   |                                  |                   |            | OB     | ulk Billed                              | Service          | lype        | S: Specialist     | ~             |             |             |            |              |             |           |     |
| Notes             | Notes                            |                   |            |        | Link Claim                              |                  | L           | inked OP: 19/09/  | 2019 ID:1058  |             |             |            | Known (      | ap          | 6         | )   |
| Date              | Code                             | Fee Scaler        | Subsidiser | _      | Name                                    |                  | Q           | ty Fee Scale      | Sub Scale     | ?           | Fee %       | Fee        | Sub %        | Subsidy     | Gap (h) G | ST  |
| 19/09/2019        | 42702                            | BUPA FEE, BUPA    | BUPA SUB   | , BUP  | Lens extraction and insertion of artifi | icial lens       | 1.0         | 1,251.60          | 1,251.60      |             | 100.0000    | 1,251.60   | 100.0000     | 1,251.60    | [         |     |
| 19/09/2019        | EG010 (PS)                       | BUPA FEE, BUPA    | BUPA SUB   | , BUP  | Artiflex Anterior Chamber Intraocular   | Lens             | 1.0         | 00 723.00         |               |             | 100.0000    | 723.00     | 100.0000     |             | 723.00    | ] > |
| 19/09/2019        |                                  | BUPA FEE, BUPA    | BUPA SUB   | , BUP  |                                         |                  | 1.          | 00                |               |             | 100.0000    |            | 100.0000     |             | 0         |     |
|                   |                                  |                   |            |        |                                         |                  |             |                   |               |             |             |            |              |             |           |     |
| Assistance Fees   | ? 👔                              | Redirected Amount | O Fee (v   | N)     |                                         | Excess           |             | 0.00              | Total         | ls (G       | ST Incl.)   | 1,974.60   | [            | 1,251.60    | 723.00    |     |
|                   |                                  |                   | Subside    | dy (x) | 1. Less Redirection to                  | 0                | BUPA INS    | i, BUPA (Insurer) |               |             |             |            |              | 1,251.60    |           |     |
|                   |                                  |                   | O Gap ()   | y)     | 2. Balance to be paid                   | by               |             |                   |               |             | Other       |            |              |             | 723.00    |     |

- 2. Remove the prosthesis which is included in the **Day Stay Episode** invoice by deleting the item code from the invoice.
- 3. Add the patient's health fund (or corresponding umbrella organisation i.e. AHSA) into the **Fee Scaler** and **Subsidiser** fields.
- 4. Check that the patient's health fund is also displayed in the Less Redirection to field.
- 5. If sending the invoice through Easyclaim, tick the **VIP Easyclaim Authorised** tick-box and click the **Easyclaim** button.
- 6. Verify details on the In-Patient Medical Claims form and click the Send Claim button to transmit.

*Tip:* If the claim is not being sent through Easyclaim, click the **OK** or **Print** button to save the invoice.

7. Click on the Medicare - IMC Claim Reporting to manage the IMC claims

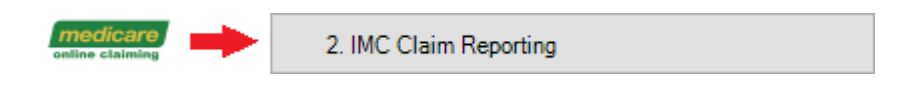

## Print the claim forms

At the bottom of the Discharge Details screen are the print buttons for the National Private Hospital Claim Form including the DVA Discharge Advice and Hospital Claim Form and the Day Only Procedures and Overnight Stay Certificate.

| (                                                                                                    |                                                                    |
|----------------------------------------------------------------------------------------------------|--------------------------------------------------------------------|
| C Daystay Episodes for Caleb, Christopher (Id:32; State:QLD)                                            |                                                                    |
| Browse   Personal and Admission Details   Diagnosis and Procedures   Cancer Details   Discharge Details | 2                                                                  |
| Discharge Det                                                                                           | Easyclaim Link to Existing Transaction Invoice                     |
| Admission Date/Time* [19/09/2019 09:00] (eg. 2//08/2007 23:20)                                          | Anaesthetic IV/Deginged                                            |
| Discharge Date/Time* 19/09/2019 15:20 (eg. 27/08/2007 23:20)                                            |                                                                    |
| Drops Administered (eg. 27/08/2007 23:20)                                                               | Assessmentation Start (eg.23:20) 10:00 End 10:30 Duration (min) 30 |
| Mode of Separation * 01 Home/usual residence                                                            | Anaestread start time U3:55 Accommodation Band - 3                 |
| Cause of Death                                                                                          | Surgeon/Provider* Holle-Raye, Felica @JDS Assisting Provider       |
| Palliative Care Required? Palliative Care Days Autopsy Flag?                                            | Anaesthetist Anaes, Kevin @Haas Medical Ci Assisting Provider 2    |
| Unplanned Theatre Visit? 🗌 Hrs on Mech. Vent. 0 🖨 Hours in ICU 0 🖨                                      | Scout Nurse Scrub Nurse                                            |
|                                                                                                    | Principal & Secondary MBS Items                                    |
| U2 Private health insurance                                                                             | Charges: (Codes separated by "," eg: 42702, 323)                   |
| Transferring to Facility                                                                                | Accommodation 0.00 Theatre 0.00 Bundled 0.00                       |
| Contract Role ~                                                                                         | Prosthesis 0.00 Other 0.00                                         |
| Contract Type v                                                                                         | Admission Code *                                                   |
| Contract Admitted?                                                                                      |                                                                    |
| Contracting Hospital Identifier                                                                         | Distance Color                                                     |
|                                                                                                    |                                                                    |
|                                                                                                    | Payment lype Lode                                                  |
|                                                                                                    | I ranster Code In                                                  |
|                                                                                                    | Transfer Code Out                                                  |
| Completion Details                                                                                      | Same Day Satus Code *                                              |
|                                                                                                    | Mental Health Legal Status Code *                                  |
| Complete Print P1 Print P2 Print P1 & P2 DVA Form Print Certificate                                     | Inter-Hospital Contracted Patient Code *                           |
|                                                                                                    |                                                                    |
|                                                                                                    | OK Cancel                                                          |
|                                                                                                    |                                                                    |

- Print P1 Although the National Private Patient Hospital Claim Form can be printed prior to invoicing the Day Stay Episode from the Personal and Admission Details for the patient to check and sign, it can also be printed from the Discharge Details.
- Print P2 Displays page 2 and 3 of the Hospital Accommodation Details and can only be printed from the Discharge Details. Page 2-3 should only be printed after invoicing.

**Tip:** Page 1 and Page 2 are displayed on separate halves of the page so that they can be printed together by placing the completed page 1 into your printer's tray in such away the page 2 gets printed alongside it.

- Print P1 & P2 Displays the entire National Private Patient Hospital Claim Form populated with information completed on the Day Stay Episode. The entire form should only be printed after invoicing.
- DVA Form For DVA patients only. Displays the DVA Discharge Advice and Hospital Claim form populated with information completed on the Day Stay Episode and can only be printed from the Discharge Details after the invoice has been generated.
- Print Certificate Displays the Day Only Procedures and Overnight Stay Certificate which can be printed at any time. This is a manual form and is not populated with information from the Day Stay Episode.
- 8. Click the required form button to display the form.
- 9. Either select the **Print** button or the **Email** button to email the form.

*Important:* The print buttons will become locked once the **Day Stay Episode** has been 'COMPLETED'. Ensure you are printing the forms prior to completing the **Day Stay Episode**.

## Complete the day stay episode

When all required fields have been completed in the Day Stay Episode, the day stay invoice has been

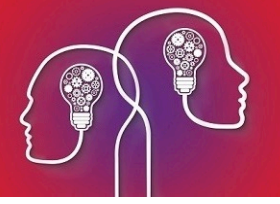

generated and the forms printed, the episode can be completed.

| Daystay Episodes for Caleb, Christopher (Id:32; State:QLD)                                                                                                    |                                                                                                    |  |  |  |  |  |  |  |  |  |  |
|----------------------------------------------------------------------------------------------------|----------------------------------------------------------------------------------------------------|--|--|--|--|--|--|--|--|--|--|
| Browse   Personal and Admission Details   Diagnosis and Procedures   Cancer Details   Discharge Details                                                                                                    |                                                                                                    |  |  |  |  |  |  |  |  |  |  |
| By taysty pipedes for Caleb, Christopher (Id-32 StateCUD)         Browse       Personal and Admission Details       Diagnosis and Procedures       Cancer Details       Discharge Details         Admission Date/Time •       19/09/2019 09:00       (ep. 27/08/2007 23:20)         Discharge Date/Time •       19/09/2019 15:20       (ep. 27/08/2007 23:20)         Drops Administered       // :       (eg. 27/08/2007 23:20)         Mode of Separation •       01 Home/usual residence       ✓         Cause of Death       0       Hours in ICU       0 ©         Funding Source •       02 Private health insurance       ✓         Transferring to Facility       ✓       ✓       ✓         Contract Role       ✓       ✓       ✓         Contract Role       ✓       ✓       ✓         Contract Role       ✓       ✓       ✓         Contract Role       ✓       ✓       ✓         Contract Role       ✓       ✓       ✓         Contract Role       ✓       ✓       ✓         Contract Role       ✓       ✓       ✓         Contract Role       ✓       ✓       ✓         Contract Role       ✓       ✓       ✓         Contract Role       ✓ <th>als     Easyclaim     Link to Existing Transaction     Invasice       Anaesthetic     W/Regional     Interview     Invasice     Invasice       Theatre Times     Start (eg 23 20)     10:00     End     10:30     Duration (min)     30       Anaesthetic Start time     (03:55     Accommodation Band *     3     Invasice       Anaesthetic Start time     (03:55     Accommodation Band *     3     Invasice       Anaesthetic Start time     (03:55     Accommodation Provider     Asisting Provider       Anaesthetist     Anaesthetic QUDS     Assisting Provider     Invasice       Scout Nurse     Scout Nurse     Scout Nurse     Invasice       Principal &amp; Secondary MBS Items     (Codes separated by *,* eg. 42702, 323)     Accommodation       Admission Code *     1     Admission Claim     Invasice       Accommodation     0.00     Other     0.00       Prosthesis     0.00     Other     3     Shared Room+       Discharee     1     Discharee     Invasice</th> | als     Easyclaim     Link to Existing Transaction     Invasice       Anaesthetic     W/Regional     Interview     Invasice     Invasice       Theatre Times     Start (eg 23 20)     10:00     End     10:30     Duration (min)     30       Anaesthetic Start time     (03:55     Accommodation Band *     3     Invasice       Anaesthetic Start time     (03:55     Accommodation Band *     3     Invasice       Anaesthetic Start time     (03:55     Accommodation Provider     Asisting Provider       Anaesthetist     Anaesthetic QUDS     Assisting Provider     Invasice       Scout Nurse     Scout Nurse     Scout Nurse     Invasice       Principal & Secondary MBS Items     (Codes separated by *,* eg. 42702, 323)     Accommodation       Admission Code *     1     Admission Claim     Invasice       Accommodation     0.00     Other     0.00       Prosthesis     0.00     Other     3     Shared Room+       Discharee     1     Discharee     Invasice |  |  |  |  |  |  |  |  |  |  |
| Completion Details                                                                                                    | Discharge Code*  Payment Type Code  Payment Type Code  Transfer Code In  Transfer Code In  Transfer Code Out  Same Day Satus Code *  Mental Health Legal Status Code •  Not reported lunknown  Inter-Hospital Contracted Patient Code •  Not contracted                                                                                                    |  |  |  |  |  |  |  |  |  |  |
| Complete and Queueu                                                                                                    | OK Cancel                                                                                                    |  |  |  |  |  |  |  |  |  |  |

1. Click the **Complete** tick-box at the bottom of the **Discharge Details** screen.

Bp VIP.net will check and validate that all compulsory fields have been completed and that times have completed correctly.

*Important:* If the *Day Stay Episode* does not meet Bp VIP.net validation, a floating notification **Unable to Complete** will display enabling the user to amend the episode for completion.

When the episode has been successfully completed, the tick will remain in the **Complete** tick-box and all details of the episode are locked.

The episode will display in the Browse tab as Complete and Queued.

| •      | Daystay Episodes for Caleb, Christopher (Id:32; State:QLD)                                                                 |                  |                               |       |     |      |       |                          |  |  |  |
|--------|----------------------------------------------------------------------------------------------------|------------------|-------------------------------|-------|-----|------|-------|--------------------------|--|--|--|
| tune 1 | Browsen Personal and Admission Details   Diagnosis and Procedures   Cancer Details   Discharge Details   Discharge Details |                  |                               |       |     |      |       |                          |  |  |  |
|        | Admission                                                                                                    | Discharge        | Main Procedure                | State | DVA | PHDB | HFund | Status                   |  |  |  |
|        | 19/08/2019 01:42                                                                                                    | 19/08/2019 15:00 | Insertion of intraocular lens |       |     |      | Yes   | Complete and Transmitted |  |  |  |
|        |                                                                                                    |                  |                               |       |     |      |       | Complete and Queued      |  |  |  |
|        |                                                                                                    |                  |                               |       |     |      |       |                          |  |  |  |

The Operation screen will also display in read-only with the notification that the details are **Unable to be edited as this operation is linked to a completed Day Stay episode**.

## Batch the day stay episodes

When the **Day Stay Episode** has been completed, the episodes must be batched and sent to the State Health Department per health fund.

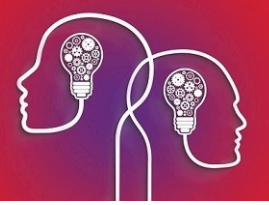

1. Click File > Communications > Transmit Day Stay Episodes.

| ¢ | Þ DayStay Batches   |                        |            |         |                         |            | ×      |
|---|---------------------|------------------------|------------|---------|-------------------------|------------|--------|
| Γ | Hospital            | Org/Insurer            | Date       | Records | Filename                | Period     | Diskld |
|   | Jackson Day Surgery | BUPA                   | 19/09/2019 | 15      | BUP-1235-August2019.txt | August2019 | 1      |
|   |                     |                        |            |         |                         |            |        |
|   |                     |                        |            |         |                         |            |        |
|   |                     |                        |            |         |                         |            |        |
|   |                     |                        |            |         |                         |            |        |
|   |                     |                        |            |         |                         |            |        |
|   |                     |                        |            |         |                         |            |        |
|   |                     |                        |            |         |                         |            |        |
|   |                     |                        |            |         |                         |            |        |
|   |                     |                        |            |         |                         |            |        |
|   |                     |                        |            |         |                         |            |        |
|   |                     |                        |            |         |                         |            |        |
|   |                     |                        |            |         |                         |            |        |
|   |                     |                        |            |         |                         |            |        |
|   |                     |                        |            |         |                         |            |        |
|   | New Review Del      | ete Re-Transmit Filter |            |         |                         | ~          | Close  |
|   |                     |                        |            |         | *                       | · ·        | 0.000  |

2. Click the **New** button to create a new batch.

The Create New Transmit File for Day Stay Episodes window is displayed.

3. Select the appropriate radio button for sending either **New** or **Corrected** records.

| Create New Transmit File                            | for Daystay Episodes                                                      |        |        | Х |
|-----------------------------------------------------|---------------------------------------------------------------------------|--------|--------|---|
|                                                     |                                                                           |        |        |   |
| Hospital                                            | JDS, Jackson Day Surgery                                                  |        | ОК     |   |
| Generate file(s) for                                | HCP, Private Health Funds                                                 | ~      | Cancel |   |
| Choose Health Fund                                  | BUPA INS, BUPA                                                            |        |        |   |
| Select Month to Transmit                            | August 2019                                                               | $\sim$ |        |   |
| NB: Extract will contain<br>resubmissions regardles | NEW records in selected month, but also contain any unsent<br>ss of month |        |        |   |
|                                                     |                                                                           |        |        |   |
|                                                     |                                                                           |        |        |   |

- 4. Select your **Hospital** (if not already displayed).
- 5. Select the required option from the Generate files(s) for field.

*Important:* A batch needs to be generated for each of the different departments displayed in the drop-down list in the Generate file(s) for field.

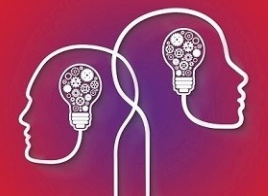

- 6. Select the health fund if HCP, Private health funds was selected in the previous field.
- 7. Select **Month to Transmit** (note you cannot select the current month until the month is completed).
- 8. Click the **OK** button.

| <b>©</b> ≖ Daystay E | pisodes to be Transmitted |            |           |                    |                    | ×           |
|----------------------|---------------------------|------------|-----------|--------------------|--------------------|-------------|
| EpisodeID            | Patient Name              | Birth Date | UR Number | Admitted           | Separated          | File Number |
| 27                   | Watts, Gregory            | 12/05/1970 |           | 23/07/2019 1:50 PM | 23/07/2019 2:20 PM | 3           |
| 31                   | Caleb, Christopher        | 13/11/1954 | 1         | 19/07/2019 9:33 AM | 19/07/2019 3:20 PM | 1           |
|                      |                           |            |           |                    |                    |             |
|                      |                           |            |           |                    |                    |             |
|                      |                           |            |           |                    |                    |             |
|                      |                           |            |           |                    |                    |             |
|                      |                           |            |           |                    |                    |             |
|                      |                           |            |           |                    |                    |             |
|                      |                           |            |           |                    |                    |             |
|                      |                           |            |           |                    |                    |             |
|                      |                           |            |           |                    |                    |             |
|                      |                           |            |           |                    |                    |             |
|                      |                           |            |           |                    |                    |             |
|                      |                           |            |           |                    |                    |             |
|                      |                           |            |           |                    |                    |             |
|                      |                           |            |           |                    | OK                 | Cancel      |
|                      |                           |            |           |                    | ÖK                 | Canod       |

#### A Transmission error will show if there are any issues

*Important:* A notification will also display if there are episodes that have not been sent to the health fund in a previous reporting period. Ensure these are batched separately within the correct reporting period.

| Transmission for BUPA INS, BUPA                                                            |            |             |           |                  | x  |  |  |  |  |  |
|--------------------------------------------------------------------------------------------|------------|-------------|-----------|------------------|----|--|--|--|--|--|
| These Episodes have not yet been sent. Select the appropriate month to send these records. |            |             |           |                  |    |  |  |  |  |  |
|                                                                                            |            |             |           |                  |    |  |  |  |  |  |
| Patient Name                                                                               | Birth Date | File Number | UR Number | Admitted         |    |  |  |  |  |  |
| Tumidus Oculus                                                                             | 21/05/1967 | 006         | 7         | 18/01/2017 12:15 |    |  |  |  |  |  |
|                                                                                            |            |             |           |                  |    |  |  |  |  |  |
|                                                                                            |            |             |           |                  |    |  |  |  |  |  |
| Print Copy to File                                                                         |            |             |           |                  | ОК |  |  |  |  |  |

9. Click OK on the Day Stay Episodes to be Transmitted screen.

The Select Method to Transmit Day Stay Episodes window is displayed.

- 10. Select either **Send Data via Email** (an email screen will be displayed with dated episode txt file attached) or **Send Data via Disk** to save the dated episode txt file locally on the computer.
  - **Review** displays the **Day Stay Episode**
  - **Delete** deletes the day stay batch if it has not been transmitted previously.

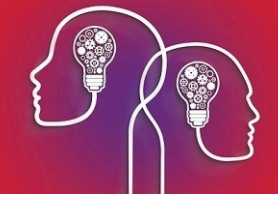

- **Re-Transmit** displays the episode txt file for you to send off to the health fund.
- **Filter** displays by hospital and or who the file has been generated for.

When an episode has been transmitted, the patient episode will show as **Complete and Transmitted** in the patient's **Day Stay Episodes** screen.

## Produce the Bp VIP.net Day Stay Report

An inbuilt report on **Day Stay Episodes** will display the main patient information per episode. This report will assist your clinic in reporting a break down of your **Day Stay Episodes** to your State Department.

1. Click Reports > Day Stay Summary

The report is displayed.

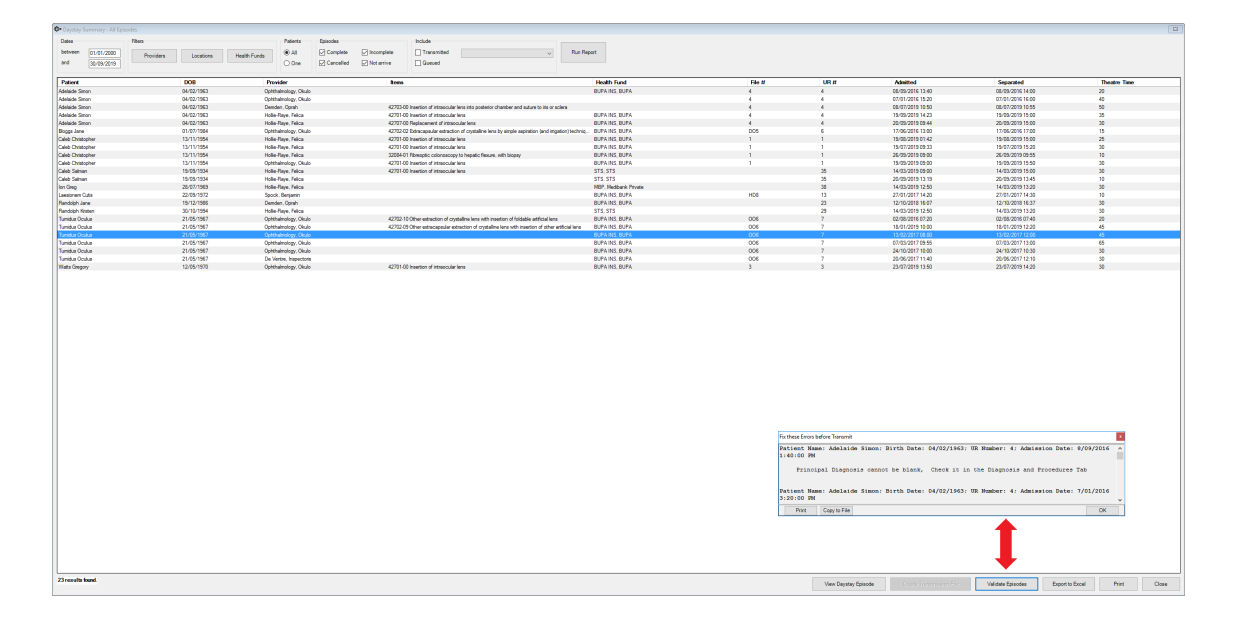

- Use the filters at the top of the report to filter the results.
- Use the Validate Episodes button at the bottom of the report to ensure all Day Stay Episodes are validated prior to transmission.

## Amend the excess paid on a day stay billing

If the patient has paid the excess in full, but the health fund has subsidised a portion of the excess, you can correct the excess amount paid by a patient.

For example, say a patient has paid their excess for a daystay surgery of \$300. A daystay invoice for \$1315.00 has been redirected to the patient's health fund. However, the health fund has provided a cheque for \$1445 which includes \$130 toward the excess. The patient's excess needs to be reduced from \$300 to \$170.

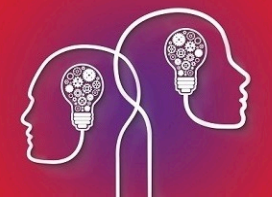

*Important:* You cannot just modify the excess from the *Consultation* screen. You must reverse and rebill the episode.

- 1. Press F8 to open the Transaction screen for the patient.
- 2. Select the daystay invoice with the excess and click **Requote**. Bp VIP.net will ask you to confirm that you want the consultation converted into a quote.

| ©• Transact  | tions - Test, | Jacksion             |                     |                           |             |          |                |            |                     |          |                    | 83              |
|--------------|---------------|----------------------|---------------------|---------------------------|-------------|----------|----------------|------------|---------------------|----------|--------------------|-----------------|
| VIP 2000     | Filt          | er Reset             | Print               | Show Items                |             | Showi    | ng Owing Only  |            | Show Tagged         |          | 📄 Easyclaim Auth   | norised         |
| Find         | Nex           | d Tag                | Untag All           | Show Journ                | nal Entries | Show     | Refunds As Owi | ing        | Show Deleted        |          | Easyclaim          | Reject          |
| Sort by (    | System        | Operator             | Show (              | ) System Date             | Operato     | r Date   | (0.00 cre      | edit on ho | ld available.)      |          | Print Medic        | are Form        |
| Date         |               | Details              |                     |                           | Qty         | Charged  | Subsidy        | Batch      | Debit               | Owing    | Credit             | Balance         |
| - 05 Aug     |               | [354]                |                     |                           | 1.00        | 300.00   |                |            | 300.00              |          |                    |                 |
|              |               | EXCESS* (TB) Exc     | cess                |                           | 1.00        | 300.00   |                |            | 300.00              |          |                    |                 |
| - 05 Aug     | 2013          | ChequePayment        | 1316 [354]          |                           |             |          |                |            |                     |          | 300.00             | 0.00            |
|              |               | EXCESS* Excess       |                     |                           |             |          |                |            |                     |          | 300.00             |                 |
| - 05 Aug     | 2013          |                      |                     |                           | 2.00        | 1615.00  | 1615.00        |            | 1615.00             |          |                    | 1,615.00        |
|              |               | 3 (AC)* (TB) Accor   | mmodation Band 3    |                           | 1.00        |          |                |            |                     |          |                    |                 |
|              |               | 42702 (CB)* (TB) L   | ens extraction and  | l insertion of artificial | le 1.00     | 1615.00  | 1615.00        |            | 1615.00             |          |                    |                 |
| - 05 Aug     | 2013          | Credit - Transferred | d to Medibank Priv  | ate                       |             |          |                |            |                     |          | 1315.00            | 300.00          |
|              |               | 3 (AC)* Accommod     | dation Band 3       |                           |             |          |                |            |                     |          |                    |                 |
|              |               | Excess               |                     |                           |             |          |                |            |                     |          | -300.00            |                 |
|              |               | 42702 (CB)* Lens     | extraction and inse | rtion of artificial lens, | e           |          |                |            |                     |          | 1615.00            |                 |
| - 05 Aug     | 2013          | Credit - Excess off: | set from transfer   |                           |             |          |                |            |                     |          | 300.00             | 0.00            |
|              |               | Excess               |                     |                           |             |          |                |            |                     |          | 300.00             |                 |
|              |               |                      |                     |                           |             |          |                |            |                     |          |                    |                 |
|              |               |                      |                     |                           |             |          |                |            |                     |          |                    |                 |
|              |               |                      |                     |                           |             |          |                |            |                     |          |                    |                 |
|              |               |                      |                     |                           |             |          |                |            |                     |          |                    |                 |
| 3685         |               | Provide              | er: Derm, Bert De   | matologist                |             |          | 9              | Subsidiser | r: Medibank Private | Creat    | ed by zxc on 05/08 | 3/2013 10:04:27 |
| Consultation | 1             | Revenu               | e: Houston Day S    | urgery                    |             |          |                | Status     | :                   | Modifi   | ed by zxc on 05/08 | 3/2013 10:04:32 |
|              |               | Referenc             | e: 1169             |                           |             |          |                | Payor      | r:                  |          |                    |                 |
| Comments:    |               |                      |                     |                           |             |          |                |            |                     |          |                    |                 |
| Modify       | Delet         | e Reverse            | Requote             | Refund                    | Credit      | Balances | Delete Invoic  | e [354]    | Reprint Invoice [35 | 54] Atta | ach to DaySurgery  | Close           |

3. Click **OK**. The **Transaction** screen will show the credit on hold available.

| 1 |          |              |           |                   |                    |                           |         |         |                |                            |       |              |           |
|---|----------|--------------|-----------|-------------------|--------------------|---------------------------|---------|---------|----------------|----------------------------|-------|--------------|-----------|
| Ø | Transac  | tions - Test | , Jacksio | n                 |                    |                           |         |         |                |                            |       |              | 23        |
|   | VIP 2000 | ) Filt       | er        | Reset             | Print              | Show Items                |         | Showing | g Owing Only   | Show Tagged                |       | Easyclaim Au | thorised  |
| I | Find     | Ne           | xt        | Tag               | Untag All          | Show Journal              | Entries | Show F  | Refunds As Owi | ng 📄 Show Deleted          |       | Easyclaim    | Reject    |
| S | iort by  | System       | 0         | Operator          | Show © S           | System Date               | Operato | r Date  | (300.00 d      | credit on hold available.) |       | Print Medi   | care Form |
| Г | Date     |              | Details   | 3                 |                    |                           | Qty     | Charged | Subsidy        | Batch Debit                | Owing | Credit       | Balance   |
| ŀ | 05 Aug   | 2013         |           |                   |                    |                           | 2.00    | 1615.00 | 1615.00        | 1615.                      | 00    |              | 1,615.00  |
|   |          |              | 3 (AC)*   | (TB) Accommod     | lation Band 3      |                           | 1.00    |         |                |                            |       |              |           |
|   |          |              | 42702     | (CB)* (TB) Lens   | extraction and in  | sertion of artificial le. | 1.00    | 1615.00 | 1615.00        | 1615.                      | 00    |              |           |
| ŀ | 05 Aug   | 2013         | Credit -  | Transferred to N  | Aedibank Private   |                           |         |         |                |                            |       | 1315.00      | 300.00    |
|   |          |              | 42702     | (CB)* Lens extra  | ction and insertio | n of artificial lens, e.  |         |         |                |                            |       | 1615.00      |           |
|   |          |              | 3 (AC)*   | Accommodation     | 1 Band 3           |                           |         |         |                |                            |       |              |           |
|   |          |              | Excess    | )                 |                    |                           |         |         |                |                            |       | -300.00      |           |
| ŀ | 05 Aug   | 2013         | Credit -  | Excess offset fro | om transfer        |                           |         |         |                |                            |       | 300.00       | 0.00      |
|   |          |              | Excess    | 1                 |                    |                           |         |         |                |                            |       | 300.00       |           |
| • | 05 Aug   | 2013         | Quote     | 128               |                    |                           | 1.00    | 300.00  |                | 300.                       | 00    |              |           |
|   |          |              | EXCES     | S* (TB) Excess    |                    |                           | 1.00    | 300.00  |                | 300.                       | 00    |              |           |
|   | 05 Aug   |              | Cheque    | e Transferred     |                    |                           |         |         |                |                            |       |              | 300.00CR  |
|   |          |              | EXCES     | S* Excess         |                    |                           |         |         |                |                            |       | 300.00       |           |

4. Select the consultation and click **Reverse**. Lines related to the original invoice will be removed from the **Transaction** screen.

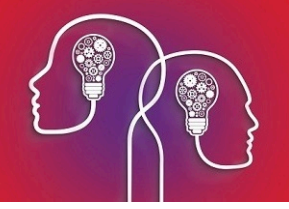

| ©- Transact  | tions - Test, Ja                                                                                          | cksion               |                  |                        |                |                                                |                |           |                      |             |                      | 23              |
|--------------|----------------------------------------------------------------------------------------------------|----------------------|------------------|------------------------|----------------|------------------------------------------------|----------------|-----------|----------------------|-------------|----------------------|-----------------|
| VIP 2000     | Filter                                                                                                    | Reset                | Print            | Show It                | tems           | Show                                           | ing Owing Only |           | Show Tagged          |             | Easyclaim Aut        | norised         |
| Find         | Next                                                                                                    | Tag                  | Untag A          | II Show J              | ournal Entries | Show                                           | Refunds As Ow  | ing       | Show Deleted         |             | Easyclaim            | Reject          |
| Sort by      | Sort by <ul> <li>System</li> <li>Operator</li> <li>Show</li> <li>System Date</li> <li>Operator</li> </ul> |                      |                  |                        |                | erator Date (300.00 credit on hold available.) |                |           |                      | Print Medic | Print Medicare Form  |                 |
| Date         | D                                                                                                    | letails              |                  |                        | Qty            | Charged                                        | Subsidy        | Batch     | Debit                | Owing       | Credit               | Balance         |
| - 05 Aug     | 2013                                                                                                    |                      |                  |                        | 2.             | 00 1615.0                                      | 0 1615.00      |           | 1615.00              |             |                      | 1,615.00        |
|              | 3                                                                                                    | (AC)* (TB) Accomm    | nodation Band    | 3                      | 1.             | 00                                             |                |           |                      |             |                      |                 |
|              | 42                                                                                                    | 2702 (CB)* (TB) Ler  | ns extraction an | nd insertion of artif  | icial le 1.    | 00 1615.0                                      | 0 1615.00      |           | 1615.00              |             |                      |                 |
| - 05 Aug     | 2013 Cr                                                                                                   | edit - Transferred t | o Medibank Pri   | vate                   |                |                                                |                |           |                      |             | 1315.00              | 300.00          |
|              | 42                                                                                                    | 2702 (CB)* Lens ex   | traction and ins | ertion of artificial I | ens, e         |                                                |                |           |                      |             | 1615.00              |                 |
|              | 3                                                                                                    | (AC)* Accommodat     | tion Band 3      |                        |                |                                                |                |           |                      |             |                      |                 |
|              | Б                                                                                                    | cess                 |                  |                        |                |                                                |                |           |                      |             | -300.00              |                 |
| - 05 Aug     | 2013 Cr                                                                                                   | edit - Excess offsel | t from transfer  |                        |                |                                                |                |           |                      |             | 300.00               | 0.00            |
|              | Б                                                                                                    | cess                 |                  |                        |                |                                                |                |           |                      |             | 300.00               |                 |
| - 05 Aug     | 2013 Qu                                                                                                   | uote 128             |                  |                        | 1/             | 00 300.0                                       | 0              |           | 300.00               |             |                      |                 |
|              | Ð                                                                                                    | (CESS* (TB) Exce     | SS               |                        | 1.             | 00 300.0                                       | 0              |           | 300.00               |             |                      |                 |
| - 05 Aug     | 2013 CH                                                                                                   | neque Transferred    |                  |                        |                |                                                |                |           |                      |             | 300.00               | 300.00CR        |
|              | E                                                                                                    | CESS* Excess         |                  |                        |                |                                                |                |           |                      |             | 300.00               |                 |
|              |                                                                                                    |                      |                  |                        |                |                                                |                |           |                      |             |                      |                 |
|              |                                                                                                    |                      |                  |                        |                |                                                |                |           |                      |             |                      |                 |
|              |                                                                                                    |                      |                  |                        |                |                                                |                |           |                      |             |                      |                 |
|              |                                                                                                    |                      |                  |                        |                |                                                |                |           |                      |             |                      |                 |
| 3687         |                                                                                                    | Provider             | Derm Bert D      | ermatologist           |                |                                                | 9              | Subsidise | r: Medicare Hospital | Crea        | ated by zxc on 05/08 | 2/2013 10:04:49 |
| Consultation | ultation Revenue: Houston Day Surgery                                                                     |                      |                  |                        |                |                                                |                | Status    | s:                   | Modi        | fied by zxc on 05/08 | 2013 10:04:50   |
|              |                                                                                                    | Reference:           | 1170             |                        |                |                                                |                | Payo      | r:                   |             |                      |                 |
| Comments:    |                                                                                                    |                      |                  |                        |                |                                                |                |           |                      |             |                      |                 |
| Modify       | Delete                                                                                                    | Reverse              | Requote          | Refund                 | Credit         | Balances                                       | Create New St  | atement   | Create New Invoi     | ce At       | tach to DaySurgery   | Close           |
|              |                                                                                                    |                      |                  | ·                      |                | /                                              |                |           |                      |             |                      |                 |

5. Press Ctrl+F8 to open the patient's Daystay episode. Change the **Excess** amount and click **Charge Excess**.

| Excess            | 17        | d Co-P | ayment | 0.00         | Charge |
|-------------------|-----------|--------|--------|--------------|--------|
| Cover commenced   | 05/08/201 | 2      |        | Print P1     | Excess |
| Cover<br>Comments | ◎ Top (   | ) Base | Nor    | ne 📃 Restric | ted    |

The **Consultation** screen will open showing the changed 'Excess' item.

| Consultation - Test, Jacksion |                          |               |          |                                                   |            |              |           |                                     |               |            |               |              |  |
|-------------------------------|--------------------------|---------------|----------|---------------------------------------------------|------------|--------------|-----------|-------------------------------------|---------------|------------|---------------|--------------|--|
| Date                          | 05/08/2013               |               | Re       | ferral                                            |            |              |           |                                     | •             | Update (9) |               | ОК           |  |
| Provider                      | Derm, Bert Dermatologist |               |          | Print Form                                        | n (0) 🔍 In | -Patient (j) | MERCY,    | MERCY, Mercy Hospital (0 available) |               |            | Cancel        |              |  |
| Revenue                       | Houston Day Surgery      |               |          | Bulk Bill                                         |            | Distance     | 0         | kms                                 |               |            |               | Pay (F6)     |  |
| Fee Scaler                    |                          |               |          | Patient is responsible for subsidy collection (z) |            |              | Ser       | vice Type                           | S: Specialist | •          |               | (0.00)       |  |
| Subsidiser                    |                          |               |          |                                                   |            |              | _         |                                     |               |            |               | Invoice (E7) |  |
| Insurer                       | MBP, Mediba              | nk Private    |          | UP Easyclaim Authorised Easyclaim (3) OEC (4)     |            |              |           |                                     |               |            | invoice (i /) |              |  |
| Notes                         |                          |               | •        |                                                   |            |              |           |                                     |               |            |               |              |  |
|                               |                          |               |          |                                                   |            |              |           |                                     | Known Ga      | P          |               |              |  |
| Date                          | Code                     | Fee Scaler    | Band (u) | Name                                              |            | Qty          | Fee Scale | Sub Scale ?                         | Percent       | Fee        | Subsidy       | Gap (h) GST  |  |
| 05/08/2013                    | EXCESS                   | MBP, Medibank | No Band  | Excess                                            |            | 1.00         | 0.00      | 0.00 🗸                              | 100.0000      | 170.00     | 0.00          | 170.00       |  |
| 05/08/2013                    |                          | MBP, Medibank |          |                                                   |            | 1.00         | 0.00      | 0.00                                | 100.0000      | 0.00       | 0.00          | 0.00         |  |

6. Press F6 to open the **Payment** screen. Tag the daystay consultation and enter the new excess amount in the **Less Credit on Hold** field. Click **OK** to save the new payment.

| Payment - 1    | Fest, Jacksion  |                     |               |                             |                      |                      |                     |            |               |                   | 23          |
|----------------|-----------------|---------------------|---------------|-----------------------------|----------------------|----------------------|---------------------|------------|---------------|-------------------|-------------|
| Date           | Debtor          | Details             | Pay           | Credit                      | Date                 |                      | Total to be Credite | d          | 170.00        |                   |             |
| 05/08/2013     | Test, Jack      |                     |               | 0.00                        | 05/08/2013           |                      | Less Discount       |            | 0.00          | 0.000 %           |             |
|                |                 |                     |               |                             |                      |                      | Less Credit On Ho   | ld         | 170.00        | (300.00 available | )           |
|                |                 |                     |               |                             |                      |                      | Total to be Paid    |            | 0.00          |                   | _           |
|                |                 |                     |               |                             | Reference #          | Payor                | Туре                |            | Acct Credit   | + Cash Out        | \$ Tendered |
|                |                 |                     |               |                             |                      |                      | Cheque              | <b>-</b> 1 | 0.00          | 0.00              | 0.00        |
|                |                 |                     |               |                             |                      |                      | EFTPOS              | • 2        | 0.00          | 0.00              | 0.00        |
|                |                 |                     |               |                             |                      |                      | Cash                | <b>-</b> 3 | 0.00          | 0.00              | 0.00        |
|                |                 |                     |               |                             |                      |                      | Totals              |            | 0.00          | 0.00              | 0.00        |
| 1              |                 |                     | 170.0         | 0 0 00                      |                      |                      | Differe             | nce        | 0.00          |                   |             |
| r patients/org | Janisations tag | ged. m(s) to be pai | a             |                             |                      |                      |                     |            |               |                   |             |
| Sort by 🔘      | System 🔘 C      | )perator Show (C    | ) System Date | <ul> <li>Operato</li> </ul> | or Date 🔄 Show Owing | g Refunds 🛛 🔄 Show ( | Quotes 📄 Show Tagg  | ed reco    | rds 📄 VIP Eas | yclaim Authorised | d Easyclaim |
| Date           |                 | Details             |               |                             |                      | Qty                  | Charged Subsidy     |            | Batch         | Gap               | Owing       |
| + 05 Aug       | 2013            |                     |               |                             |                      |                      | 170.00              |            |               | 170.00            | 170.00      |

 Go back to the Daystay Episodes screen (Ctrl+F8) and select the Discharge Details tab. Click Invoice to re-invoice the daystay episode. In the Consultation screen, the updated Excess will be visible.

| A C II     |                          |               |           |             |                                                   |               |             |             |                            |            |            |         |              |
|------------|--------------------------|---------------|-----------|-------------|---------------------------------------------------|---------------|-------------|-------------|----------------------------|------------|------------|---------|--------------|
| Consulta   | ition - Test, Jaci       | ksion         |           |             |                                                   |               |             |             |                            |            |            | ,<br>,  | 25           |
| Date       | 05/08/2013               |               |           | Referral    |                                                   |               |             |             |                            | -          | Update (9) | ļ       | ОК           |
| Provider   | Derm, Bert D             | ermatologist  |           | Print For   | m (0)                                             | 🔽 In-         | Patient (j) | MERCY,      | Mercy Hospital             | (0 a       | vailable)  |         | Cancel       |
| Revenue    | Houston Day              | Surgery       |           | 🔲 Bulk Bill |                                                   |               | Distance    | 0           | kms                        |            |            |         | Pay (F6)     |
| Fee Scaler | ler                      |               |           | Patient in  | Patient is responsible for subsidy collection (z) |               |             | Ser         | Service Type S: Specialist |            |            |         | (130.00)     |
| Subsidiser | MHOSP, Medicare Hospital |               |           |             | The addition of the subsidiary concertain (2)     |               |             |             | Service Type 5. Specialist |            |            |         |              |
| Insurer    | MBP, Mediba              | nk Private    |           |             | VIP Eas                                           | syclaim Au    | thorised    | E           | Easyclaim (3)              | OEC (4)    |            |         | Invoice (F7) |
| Notes      |                          |               | •         |             |                                                   |               |             |             |                            |            |            |         |              |
|            |                          |               |           |             |                                                   |               |             |             |                            | Known Ga   | ip         |         |              |
| Date       | Code                     | Fee Scaler    | Band (u)  | Name        |                                                   |               | Qty         | Fee Scale   | Sub Scale ?                | Percent    | Fee        | Subsidy | Gap (h) GST  |
| 05/08/2013 | 42702 (CB)               | MBP, Medibank | No Band   | Lens ext    | raction and insertion of                          | artificial le | 1.00        | 1615.00     | 1615.00 👽                  | 100.0000   | 1615.00    | 1615.00 | 0.00 🔍 >     |
| 05/08/2013 | 3 (AC)                   | MBP, Medibank |           | Accomm      | odation Band 3                                    |               | 1.00        | 295.00      | 295.00 🗸                   | 100.0000   | 0.00       | 0.00    | 0.00 🔽 >     |
| 05/08/2013 |                          | MBP, Medibank |           |             |                                                   |               | 1.00        | 0.00        | 0.00 🗸                     | 100.0000   | 0.00       | 0.00    | 0.00         |
|            |                          |               |           |             |                                                   |               |             |             |                            |            |            |         |              |
|            |                          | Redirect      | ed Amount | Fee (w)     | Subsidy (x) ○ 0                                   | Gap (y)       | Excess      | 17          | 0.00 Totals (G             | iST Incl.) | 1615.00    | 1615.00 | 0.00         |
|            |                          |               |           | 1. Less Re  | direction to                                      | MBP, Mee      | dibank Priv | ate P.O. Bo | x 2132                     |            |            | 1615.00 |              |
|            |                          |               |           | 2. Balance  | to be paid by                                     |               |             |             | Cthe                       | er         |            | 0.00    |              |

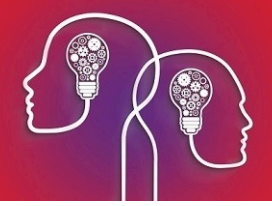

- 8. Click **OK**. If you view the patient's **Transaction** screen (F8), the daystay billing will be updated to show:
  - The correct excess paid using credit on hold
  - The daystay episode has been invoiced the correct excess
  - The correct amount has been redirected to the health fund.

| VP 2000         Filter         Reset         Print         Ø Show Items         Showing Only         Show Tagged         Easyclaim Authorised           Find         Next         Tag         Untag All         Show Journal Entries         Show Refunds As Owing         Show Deleted         Easyclaim Authorised           Sort by         Ø System         Operator         Show         System Date         Operator Date         Ital 2000         Find         Owing         Credit         Balance         ^           0 5 Aug         2013         G5S         SccESS* Excess         100         170.00         170.00         300.00C           -         05 Aug         2013         G5S         Refund         1.00         170.00         170.00         40.00           -         05 Aug         2013         Refund - Credit on Hold Refund         1.00         170.00         170.00         40.00           -         05 Aug         2013         Refund - Credit on Hold [355]         170.00         170.00         170.00         170.00         170.00         170.00         180.00CR         40.00         40.00         40.00         1485.00         40.00         1485.00         40.00         1485.00         40.00         1485.00         40.00         1485.                                                                                                    | ©- Transa | C Transactions - Test, Jacksion |                                         |                                 |          |                  |                          |              |              |  |  |  |  |  |
|----------------------------------------------------------------------------------------------------|-----------|---------------------------------|-----------------------------------------|---------------------------------|----------|------------------|--------------------------|--------------|--------------|--|--|--|--|--|
| Find         Next         Tag         Untag All         Show Journal Entries         Show Refunds As Owing         Show Deleted         Easyclaim         Reject           Sort by         © System         Operator         Show         System Date         Operator         Date         Idd 0.00 credit on hold available.)         Print Medicare Form           Date         Details         Operator         Show         Operator         Date         Owing         Credit         Balance         A           0 55 Aug         2013         Cheque Transferred         Idd 0.00         T00.00         T00.00         300.00CR           EXCESS* Excess         1.00         170.00         170.00         170.00         130.00CR           0 55 Aug         2013         Refund - Credit on Hold Refund         1.00         170.00         170.00         40.00           Cost Strap         2013         Refund - Credit on Hold Refund         1.00         170.00         170.00         100.00CR           Cost Strap         2013         Credit - Transferred Credit on Hold [355]         Iton         1615.00         1615.00         1615.00         1615.00         1615.00         1445.00         40.00           Cost Aug         2013         Credit - Transferend Credit on Hold [355]                                                                                                    | VIP 2000  | ) Filt                          | ter Reset Print                         | Show Items                      | Show     | ing Owing Only   | Show Tagged              | Easyclaim    | Authorised   |  |  |  |  |  |
| Sort by         © System         Operator         Show         System         Operator         Balance         Print Medicare Form           Date         Detais         Oty         Charged         Subsidy         Bath         Debt         Owing         Credit         Balance         A           0 56 Aug         2013         Cheque Transferred         300.00         300.00CR         300.00CR           EXCESS* Excess         300.00         170.00         170.00         170.00         130.00CR           EXCESS* (TB) Excess         1.00         170.00         170.00         170.00         40.00           Cott Arransferred Credit on Hold Refund         1.00         170.00         170.00         40.00           EXCESS* (TB) Excess         1.00         170.00         170.00         130.00CR           EXCESS* (TB) Excess         1.00         170.00         170.00         130.00CR           EXCESS* (TB) Excess         1.00         170.00         130.00CR         100.00           EXCESS* (TB) Excess         1.00         1615.00         1615.00         130.00CR           EXCESS* Excess         1.00         1615.00         1615.00         1.4485.00           Cott Arransferred Credit on Hold Stoff         1.00                                                                                                    | Find      | Ne                              | xt Tag Untag All                        | Show Journal Entries            | Show     | Refunds As Owing | g 📄 Show Deleted         | Easyclain    | 1 Reject     |  |  |  |  |  |
| Date         Details         Oty         Charged         Subsidy         Batch         Debit         Owing         Credit         Balance           0 56 Aug         2013         Oheque Transferred         300.00         300.000CR         300.00         300.00CR           - 05 Aug         2013         (355)         1.00         170.00         170.00         130.00CR         -           - 05 Aug         2013         (355)         1.00         170.00         170.00         40.00           - 05 Aug         2013         Refund - Credit on Hold Refund         1.00         170.00         170.00         40.00           - 05 Aug         2013         Refund - Credit on Hold Refund         1.00         170.00         170.00         40.00           - 05 Aug         2013         Credit - Transferred Credit on Hold [355)         170.00         100.00CR         140.00           - 05 Aug         2013         Credit - Transferred Credit on Hold [355)         1615.00         1615.00         1615.00         14.455.00           - 05 Aug         2013         Credit - Transferred to Medilank Private         10.00         1615.00         1615.00         14.455.00           - 05 Aug         2013         Credit - Transferred to Medilank Private         1                                                                                                    | Sort by   | System                          | Operator Show C                         | System Date Opera               | tor Date | (130.00 cm       | edit on hold available.) | Print M      | edicare Form |  |  |  |  |  |
| 9       905 Aug       2013       Oheque Transfered       300.000CR       300.000CR         V       EXCESS* Excess       300.00       170.00       170.00       130.00CR         V       5 Aug       2013       (555° Excess       1.00       170.00       170.00       130.00CR         V       EXCESS* Coress       1.00       170.00       170.00       170.00       40.00         V       EXCESS* Coress       1.00       170.00       170.00       100.00CR       40.00         V       EXCESS* Coress       1.00       170.00       170.00       100.00CR       40.00       40.00       40.00       40.00       40.00       40.00       40.00       40.00       40.00       40.00       40.00       40.00       40.00       40.00       40.00       40.00       40.00       40.00       40.00       40.00       40.00       40.00       40.00       40.00       40.00       40.00       40.00       40.00       40.00       40.00       40.00       40.00       40.00       40.00       40.00       40.00       40.00       40.00       40.00       40.00       40.00       40.00       40.00       40.00       40.00       40.00       40.00       40.00       40.00                                                                                                    | Date      |                                 | Details                                 | Qty                             | Charged  | Subsidy Bat      | tch Debit                | Owing Credit | Balance ^    |  |  |  |  |  |
| EXCESS* Excess       300.00         0 5 Aug       2013       [355]       1.00       170.00       170.00       130.00CR         EXCESS* (TB) Excess       1.00       170.00       170.00       170.00       40.00         0 5 Aug       2013       Refund - Credit on Hold Refund       1.00       170.00       170.00       40.00         0 5 Aug       2013       Credit - Transferred Credit on Hold [355]       170.00       170.00       130.00CR       130.00CR         2 05 Aug       2013       Credit - Transferred Credit on Hold [355]       1615.00       1615.00       1615.00       1.485.00         2 05 Aug       2013       Credit - Transferred Credit on Hold [353]       1.00       1615.00       1615.00       1615.00       1.485.00         2 05 Aug       2013       Credit - Transferred to Medibank Private       1.00       1615.00       1615.00       1615.00       1.485.00       40.00         3 (AC)* (TB) Accommodation Band 3       1.00       1615.00       1615.00       1615.00       40.00       40.00       40.00       40.00       40.00       40.00       40.00       40.00       40.00       40.00       40.00       40.00       40.00       40.00       40.00       40.00       40.00       40.00                                                                                                    | - 05 Aug  | 2013                            | Cheque Transferred                      |                                 |          |                  |                          | 300.00       | 300.00CR     |  |  |  |  |  |
| 9         505 Aug         2013         355 ]         1.00         170.00         170.00         130.00CR           V         EXCESS* (TB) Excess         1.00         170.00         170.00         40.00           0         5 Aug         2013         Refund - Credit on Hold Refund         1.00         170.00         170.00         40.00           V         EXCESS* (TB) Excess         1.00         170.00         170.00         40.00           0         6 Aug         2013         Refund - Credit on Hold Refund         1.00         170.00         170.00         40.00           V         EXCESS (TB) Excess         1.00         170.00         170.00         130.00CR         1485.00         1615.00         1615.00         1615.00         1615.00         1615.00         1615.00         1615.00         1615.00         1615.00         1615.00         1615.00         1615.00         1615.00         1615.00         1615.00         1615.00         1615.00         1615.00         1615.00         1615.00         1615.00         1615.00         1615.00         1615.00         1615.00         1615.00         1615.00         1615.00         1615.00         1615.00         1615.00         1615.00         1615.00         1615.00         1615.00 </td <td></td> <td></td> <td>EXCESS* Excess</td> <td></td> <td></td> <td></td> <td></td> <td>300.00</td> <td></td>                                                                                                    |           |                                 | EXCESS* Excess                          |                                 |          |                  |                          | 300.00       |              |  |  |  |  |  |
| Image: Signe Signe Sign | - 05 Aug  | 2013                            | [355]                                   | 1.00                            | 170.00   |                  | 170.00                   |              | 130.00CR     |  |  |  |  |  |
| -         05 Aug         2013         Refund - Credit on Hold Refund         1.00         170.00         170.00         40.00           -         05 Aug         2013         Credit - Transfered Credit on Hold [355]         170.00         170.00         170.00         170.00         170.00         170.00         170.00         170.00         170.00         170.00         170.00         170.00         170.00         170.00         170.00         170.00         170.00         170.00         170.00         170.00         170.00         170.00         170.00         170.00         170.00         170.00         170.00         170.00         170.00         170.00         170.00         170.00         170.00         1485.00         1485.00         1485.00         1485.00         1485.00         1485.00         1485.00         1485.00         1485.00         1485.00         1485.00         1485.00         1485.00         1485.00         1485.00         1485.00         1485.00         1485.00         1485.00         1485.00         1485.00         1485.00         1485.00         1485.00         1485.00         1485.00         1485.00         1485.00         1485.00         1485.00         1485.00         1485.00         1485.00         1485.00         1485.00         1485.00<                                                                                                    |           |                                 | EXCESS* (TB) Excess                     | 1.00                            | 170.00   |                  | 170.00                   |              |              |  |  |  |  |  |
| Image: Stripp Excess       1.00       170.00       170.00       170.00       130.00CR         Image: Stripp Excess       Stripp Excess       170.00       130.00CR       130.00CR       130.00CR         Image: Stripp Excess       Stripp Excess       170.00       1615.00       1615.00       1615.00       1615.00       1615.00       1615.00       1615.00       1615.00       1615.00       1615.00       1615.00       1615.00       1615.00       1615.00       1615.00       1615.00       1615.00       1615.00       1615.00       1615.00       1615.00       1615.00       1615.00       1615.00       1615.00       1615.00       1615.00       1615.00       1615.00       1615.00       1615.00       1615.00       1615.00       1615.00       1615.00       1615.00       1615.00       1615.00       1615.00       1615.00       1615.00       1615.00       1615.00       1615.00       1615.00       1615.00       1615.00       1615.00       1615.00       1615.00       1615.00       1615.00       1615.00       1615.00       1615.00       1615.00       1615.00       1615.00       1615.00       1615.00       1615.00       1615.00       1615.00       1615.00       1615.00       1615.00       1615.00       1615.00       1615.00 <t< td=""><td>- 05 Aug</td><td>2013</td><td>Refund - Credit on Hold Refund</td><td>1.00</td><td>170.00</td><td></td><td>170.00</td><td></td><td>40.00</td></t<>                                                                                                    | - 05 Aug  | 2013                            | Refund - Credit on Hold Refund          | 1.00                            | 170.00   |                  | 170.00                   |              | 40.00        |  |  |  |  |  |
| 2013       Credit - Transferred Credit on Hold [355]       170.00       130.00CR         2013       Credit - Transferred Credit on Hold [355]       2.00       1615.00       1615.00       1615.00       1485.00         2013       Credit - Transferred to Mediank Private       1.00       1615.00       1615.00       1615.00       1615.00       1615.00       1615.00       1615.00       1615.00       1615.00       1615.00       1615.00       1615.00       1615.00       1615.00       1615.00       1615.00       1615.00       1615.00       1615.00       1615.00       1615.00       1615.00       1615.00       1615.00       1615.00       1615.00       1615.00       1615.00       1615.00       1615.00       1615.00       1615.00       1615.00       1615.00       1615.00       1615.00       1615.00       1615.00       1615.00       1615.00       1615.00       1615.00       1615.00       1615.00       1615.00       1615.00       1615.00       1615.00       1615.00       1615.00       1615.00       1615.00       1615.00       1615.00       1615.00       1615.00       1615.00       1615.00       1615.00       1615.00       1615.00       1615.00       1615.00       1615.00       1615.00       1615.00       1615.00       1615.00       1615.0                                                                                                    |           |                                 | EXCESS (TB) Excess                      | 1.00                            | 170.00   |                  | 170.00                   |              |              |  |  |  |  |  |
| EXCESS* Excess       170.00         0 5 Aug       2013       2013       1015.00       1615.00       1615.00       1615.00       1,485.00       1,485.00         2 7 0 2 (CB)* (TB) Lens extraction and insetion of artificial len       1.00       1615.00       1615.00       1615.00       1615.00       1615.00       1615.00       1615.00       1615.00       1615.00       1615.00       1615.00       1615.00       1615.00       1615.00       1615.00       1615.00       1615.00       1615.00       1615.00       1615.00       1615.00       1615.00       1615.00       1615.00       1615.00       1615.00       1615.00       1615.00       1615.00       1615.00       1615.00       1615.00       1615.00       1615.00       1615.00       1615.00       1615.00       1615.00       1615.00       1615.00       1615.00       1615.00       1615.00       1615.00       1615.00       1615.00       1615.00       1615.00       1615.00       1615.00       1615.00       1615.00       1615.00       1615.00       1615.00       1615.00       1615.00       1615.00       1615.00       1615.00       1615.00       1615.00       1615.00       1615.00       1615.00       1615.00       1615.00       1615.00       1615.00       1615.00       1615.00<                                                                                                    | - 05 Aug  | 2013                            | Credit - Transferred Credit on Hold [35 | 5]                              |          |                  |                          | 170.00       | 130.00CR     |  |  |  |  |  |
| 0         05 Aug         2013         2013         1455.00         1615.00         1615.00         1615.00         14,855.00         14,855.00         14,855.00         14,855.00         14,855.00         14,855.00         14,855.00         14,855.00         14,855.00         14,855.00         14,855.00         14,855.00         14,855.00         14,855.00         14,855.00         14,855.00         14,855.00         14,855.00         14,855.00         14,855.00         14,855.00         14,855.00         14,855.00         14,855.00         14,855.00         14,855.00         14,855.00         14,855.00         14,855.00         14,855.00         14,855.00         14,855.00         14,855.00         14,855.00         14,855.00         14,855.00         14,855.00         14,855.00         14,855.00         14,855.00         14,855.00         14,855.00         14,855.00         14,855.00         14,855.00         14,855.00         14,855.00         14,855.00         14,855.00         14,855.00         14,855.00         14,855.00         14,855.00         14,855.00         14,855.00         14,855.00         14,855.00         14,855.00         14,855.00         14,855.00         14,855.00         14,855.00         14,855.00         14,855.00         14,855.00         14,855.00 <th< td=""><td></td><td></td><td>EXCESS* Excess</td><td></td><td></td><td></td><td></td><td>170.00</td><td></td></th<>                                                                                                    |           |                                 | EXCESS* Excess                          |                                 |          |                  |                          | 170.00       |              |  |  |  |  |  |
| 42702 (CB)* (TB) Lens extraction and insertion of artificial le         1.00         1615.00         1615.00         1615.00           3 (AC)* (TB) Accommodation Band 3         1.00         1445.00         40.00         40.00           3 (AC)* Accommodation Band 3         3 (AC)* Accommodation Band 3         1.00         1445.00         40.00           3 (AC)* Accommodation Band 3         1.00         1445.00         40.00         145.00         40.00           • DS Aug         2013         Credit - Transferred to Medibank Private         1445.00         40.00         40.00         40.00         40.00         40.00         40.00         40.00         40.00         40.00         40.00         40.00         40.00         40.00         40.00         40.00         40.00         40.00         40.00         40.00         40.00         40.00         40.00         40.00         40.00         40.00         40.00         40.00         40.00         40.00         40.00         40.00         40.00         40.00         40.00         40.00         40.00         40.00         40.00         40.00         40.00         40.00         40.00         40.00         40.00         40.00         40.00         40.00         40.00         40.00         40.00         40.00                                                                                                    | - 05 Aug  | 2013                            |                                         | 2.00                            | 1615.00  | 1615.00          | 1615.00                  |              | 1,485.00     |  |  |  |  |  |
| 3 (AC)* (TB) Accommodation Band 3 1.00         40.00           • 05 Aug         2013         Credit - Transferred to Medibank Private         1445.00         40.00           3 (AC)* Accommodation Band 3         3 (AC)* Accommodation Band 3         1450.00         40.00           Excess         - 1700.00         1450.00         1450.00           42702 (CB)* Lens extraction and insertion of artificial lens, e         1615.00         130.00CR           • 05 Aug         2013         Credit - Excess offset from transfer         130.00CR           • 05 Aug         2013         Credit - Excess offset from transfer         170.00                                                                                                    |           |                                 | 42702 (CB)* (TB) Lens extraction and    | insertion of artificial le 1.00 | 1615.00  | 1615.00          | 1615.00                  |              |              |  |  |  |  |  |
| -         05 Aug         2013         Credit - Transferred to Medibank Private         1445.00         440.00           3 (AC)* Accommodation Band 3         Excess         -170.00         1450.00         42702 (CB)* Lens extraction and insertion of artificial lens, e           -         05 Aug         2013         Credit - Excess offset from transfer         1615.00           -         05 Aug         2013         Credit - Excess offset from transfer         130.00CR                                                                                                    |           |                                 | 3 (AC)* (TB) Accommodation Band 3       | 1.00                            |          |                  |                          |              |              |  |  |  |  |  |
| 3 (AC)* Accommodation Band 3         170.00           Excess         170.00           42702 (CB)* Lens extraction and insertion of artificial lens, e         1615.00           0 5 Aug         2013         Credit - Excess offset from transfer         130.00CR           Excess         170.00         130.00CR                                                                                                    | - 05 Aug  | 2013                            | Credit - Transferred to Medibank Priva  | te                              |          |                  |                          | 1445.00      | 40.00        |  |  |  |  |  |
| Excess         -170.00           42702 (CB)* Lens extraction and insertion of artificial lens, e         1615.00           - 05 Aug         2013         Credit - Excess offset from transfer         170.00         130.00CR           Excess         170.00         170.00         170.00         130.00CR                                                                                                    |           |                                 | 3 (AC)* Accommodation Band 3            |                                 |          |                  |                          |              |              |  |  |  |  |  |
| -         05 Aug         2013         Credit - Excess offset from transfer         130.00CR           Excess         170.00         130.00CR                                                                                                    |           |                                 |                                         |                                 |          |                  |                          |              |              |  |  |  |  |  |
| - 05 Aug 2013 Credit - Excess offset from transfer 170.00 130.00CR<br>Excess 170.00                                                                                                    |           |                                 | 42702 (CB)* Lens extraction and inser   | tion of artificial lens, e      |          |                  |                          | 1615.00      |              |  |  |  |  |  |
| Excess 170.00                                                                                                    | - 05 Aug  | 2013                            | Credit - Excess offset from transfer    |                                 |          |                  |                          | 170.00       | 130.00CR     |  |  |  |  |  |
|                                                                                                    |           |                                 | Excess                                  |                                 |          |                  |                          | 170.00       |              |  |  |  |  |  |

9. In the **Transaction** screen, select the payment attached to the quote from step 2 (the payment will be a 'Transferred' type).

| ©- Transact | tions - Test | , Jacksion           |                    |                         |               |          |                |                |                  |                      |                              | X          |
|-------------|--------------|----------------------|--------------------|-------------------------|---------------|----------|----------------|----------------|------------------|----------------------|------------------------------|------------|
| VIP 2000    | Filt         | ter Reset            | Print              | Show Ite                | ms            | Show     | ving Owing On  | ly             | Show Tagged      | Easycla              | im Authorise                 | ed         |
| Find        | Ne           | xt Tag               | Untag All          | Show Jo                 | urnal Entries | Shov     | v Refunds As C | Owing          | Show Deleted     | Easycla              | aim 🛛 🛛 🛛                    | Reject     |
| Sort by (   | System       | Operator             | Show (             | System Date             | Opera         | tor Date | (130.0)        | 00 credit on I | hold available.) | Print                | Medicare F                   | orm        |
| Date        |              | Details              |                    |                         | Qty           | Charged  | Subsidy        | Batch          | Debit            | Owing Credit         | Balance                      | <b>^</b>   |
| - 05 Aug    | 2013         | Quote 128            |                    |                         | 1.00          | 300.00   |                |                | 300.00           |                      |                              |            |
|             |              | EXCESS* (TB) Exce    | 888                |                         | 1.00          | 300.00   | 1              |                | 300.00           |                      |                              |            |
| - 05 Aug    | 2013         | Cheque Transferred   |                    |                         |               |          |                |                |                  | 300.0                | 0 300                        | .00CR      |
|             |              | EXCESS* Excess       |                    |                         |               |          |                |                |                  | 300.0                | 0                            |            |
| - 05 Aug    | 2013         | [355]                |                    |                         | 1.00          | 170.00   |                |                | 170.00           |                      | 130                          | .00CR      |
|             |              | EXCESS* (TB) Exce    | 888                |                         | 1.00          | 170.00   | 1              |                | 170.00           |                      |                              |            |
| - 05 Aug    | 2013         | Refund - Credit on H | Hold Refund        |                         | 1.00          | 170.00   |                |                | 170.00           |                      |                              | 40.00      |
|             |              | EXCESS (TB) Exce     | SS                 |                         | 1.00          | 170.00   | 1              |                | 170.00           |                      |                              | E          |
| - 05 Aug    | 2013         | Credit - Transferred | Credit on Hold [38 | 55]                     |               |          |                |                |                  | 170.0                | 0 130                        | .00CR      |
|             |              | EXCESS* Excess       |                    |                         |               |          |                |                |                  | 170.0                | 0                            |            |
| - 05 Aug    | 2013         |                      |                    |                         | 2.00          | 1615.00  | 1615.00        |                | 1615.00          |                      | 17                           | 485.00     |
|             |              | 42702 (CB)* (TB) Le  | ns extraction and  | insertion of artifici   | al le 1.00    | 1615.00  | 1615.00        |                | 1615.00          |                      |                              |            |
|             |              | 3 (AC)* (TB) Accom   | modation Band 3    |                         | 1.00          | )        |                |                |                  |                      |                              |            |
| - 05 Aug    | 2013         | Credit - Transferred | to Medibank Priva  | ate                     |               |          |                |                |                  | 1445.0               | 0                            | 40.00      |
|             |              | 3 (AC)* Accommoda    | tion Band 3        |                         |               |          |                |                |                  |                      |                              |            |
|             |              | Excess               |                    |                         |               |          |                |                |                  | -170.0               | 0                            |            |
|             |              | 42702 (CB)* Lens e:  | draction and inse  | rtion of artificial ler | ns, e         |          |                |                |                  | 1615.0               | 0                            |            |
| 2005 2004   | 2012         | Conda Europe effect  | Darm Bart Da       |                         |               |          |                | Cubaldiana     |                  | 170 Created by ave a | 0 100                        | 10.12.00   |
| Credit-G    |              | Revenue              | : Houston Day S    | imatologist             |               |          |                | Status         |                  | Modified by zxc o    | n 05/08/2013<br>n 05/08/2013 | 3 10:13:00 |
|             |              | Reference            |                    |                         |               |          |                | Payor          | :<br>:           | ,                    |                              |            |
| Comments:   |              |                      |                    |                         |               |          |                |                |                  |                      |                              |            |
| Modify      | Dele         | te Reverse           | Requote            | Refund                  | Credit        | Balances | Create New     | Statement      | Create New Inv   | oice Attach to DayS  | urgery                       | Close      |

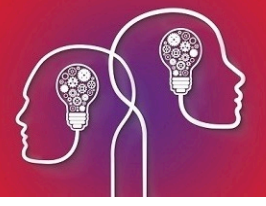

10. Click **Refund**. The **Refund** screen will open with the credit on hold left over after paying the excess. Record a descriptive **Reason** for the refund and click **OK**.

| 4 | 🕒 Refund       |                                                                                                    |        | -                                          |            | 23     |  |  |  |  |
|---|----------------|----------------------------------------------------------------------------------------------------|--------|--------------------------------------------|------------|--------|--|--|--|--|
|   | Selected Trans | action Details                                                                                                    |        | Date                                       | 05/08/2013 |        |  |  |  |  |
|   | Date           | 05/08/2013                                                                                                    |        | Amount                                     | 130.00     |        |  |  |  |  |
|   | Number         |                                                                                                    | 1321   |                                            |            |        |  |  |  |  |
|   | Amount         |                                                                                                    | 300.00 | Type                                       | Cheque     | -      |  |  |  |  |
|   | Туре           | Cheque                                                                                                    |        | Payor                                      |            | -      |  |  |  |  |
|   | Payor          |                                                                                                    |        | Deference                                  |            |        |  |  |  |  |
|   | Reference      |                                                                                                    |        | Deese                                      |            |        |  |  |  |  |
|   | Notes          |                                                                                                    |        | Healthfund paid \$120 towards the crisical |            |        |  |  |  |  |
|   | Change Credit  | Transfer                                                                                                    |        | excess of \$300                            |            |        |  |  |  |  |
|   |                |                                                                                                    |        |                                            |            |        |  |  |  |  |
| ł | Current        |                                                                                                    | 0.00   | Warning                                    |            |        |  |  |  |  |
|   | 20 day(a)      | , in the second second s | 0.00   |                                            |            |        |  |  |  |  |
| I | SU day(s)      |                                                                                                    | 0.00   |                                            |            |        |  |  |  |  |
| I | 90 day(s)      | ,<br>(                                                                                                    | 0.00   |                                            |            |        |  |  |  |  |
|   |                |                                                                                                    |        | ]                                          |            |        |  |  |  |  |
|   | Total          | (                                                                                                    | 0.00   | (                                          | ок         | Cancel |  |  |  |  |

11. Refund the money to the patient.

Amending the excess is complete.